#### ELEKTRONİK SATIŞ PORTALI

Elektronik satış portalı ile icra ve iflas daireleri ve satış memurluklarının vazgeçilmez bir parçası olan satış işlemlerinin, hayatımızın bir organı haline gelen teknoloji ile birleşerek daha şeffaf bir ortamda yapılması amaçlanmaktadır.

Elektronik ortamda ihalelere daha fazla katılımcının iştirak etmesi ile satışa konu malların gerçek değerini bulması sağlanmaktadır.

Satışı yapılacak olan mallara ilişkin ilanlar satış gününe kadar elektronik ortamda görülebilmekte ve ihalelere elektronik ortamda teminat yatırma ve teklif verme işlemleri yapılabilmektedir.

Teklif verebilmek için e-Devlet Kapısı üzerinden giriş yapılması, kayıtlı bir Yurtiçi Mernis adresinin olması ile teminat yatırabilmek için T.Vakıflarbankası TAO. da internet bankacılığı işlemlerine açık bir hesap bulunması gerekmektedir.

Elektronik satış portalında, "Kelime İle Arama", "Ana Sayfa", "İhaleler", "Ödeme İşlemleri", "İletişim Bilgileri", İBAN Bilgileri", "İhalelerim", "Duyurular", "Anasayfa İlanları" alanları görüntülenebilmektedir.

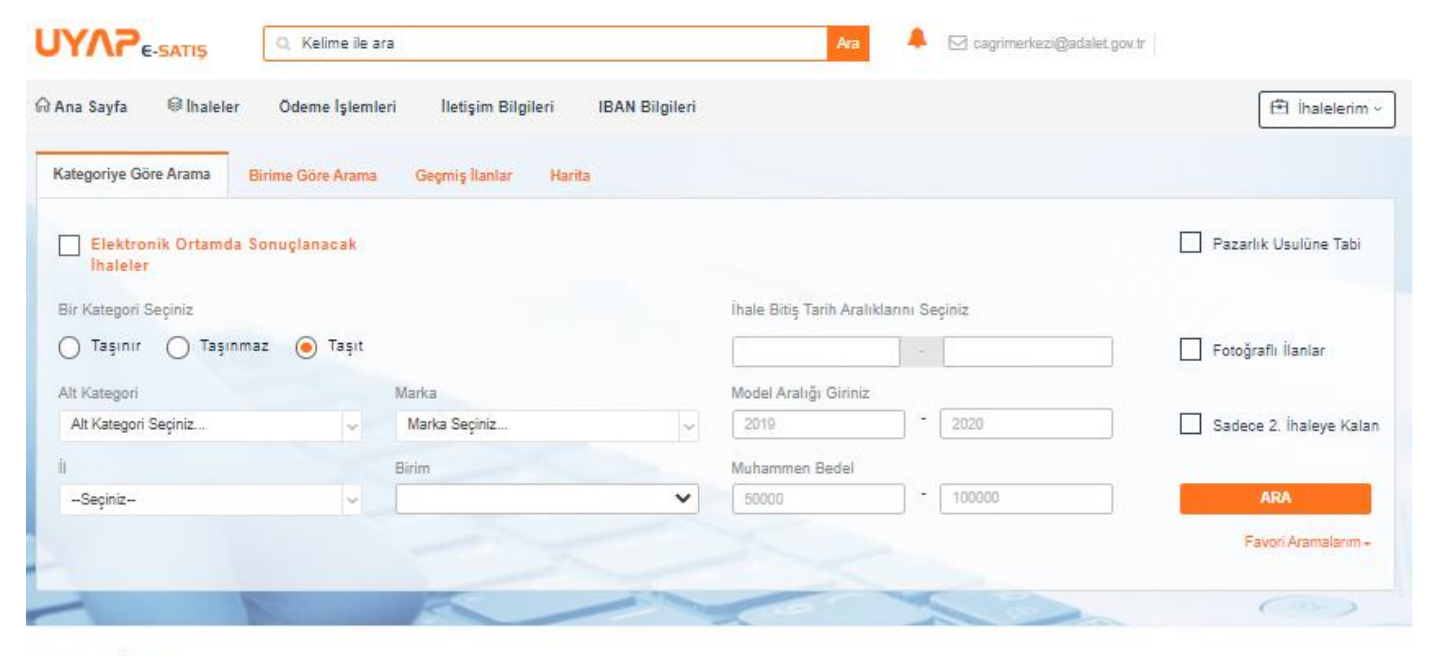

#### Anasayfa İlanları

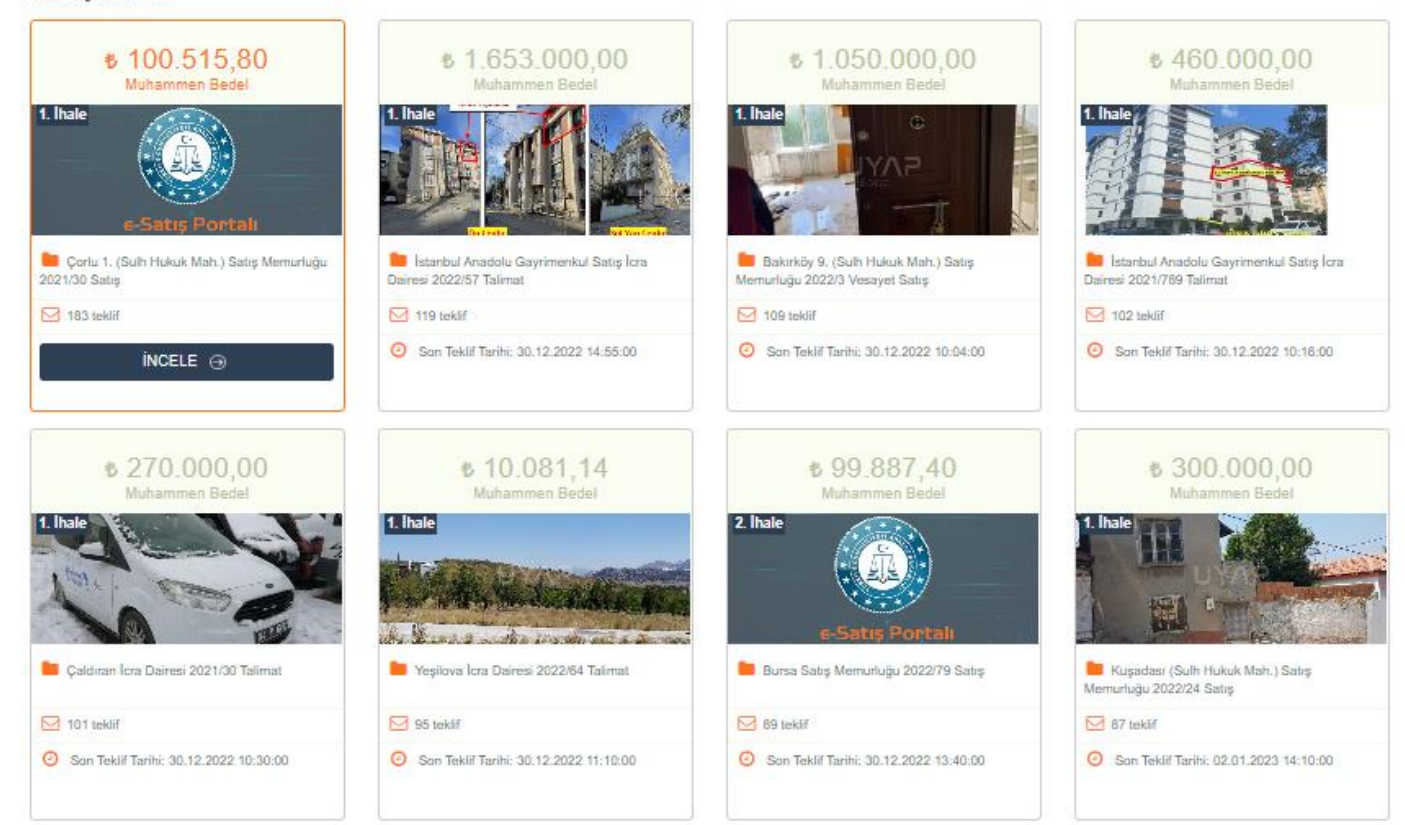

## ANA SAYFA ANA SAYFA İLANLARI

Teklif verme süresinin bitimine 3 gün kalmış, en çok teklif verilen ve fotoğrafi bulunan, ilk 60 ihalenin, teklif sayısına göre yüksekten düşüğe göre sıralanarak ana sayfada gösterildiği alandır.

Bilgi kutucuğuna tıklanarak ihale inceleme sayfası açılabilmektedir.

#### Anasayfa İlanları

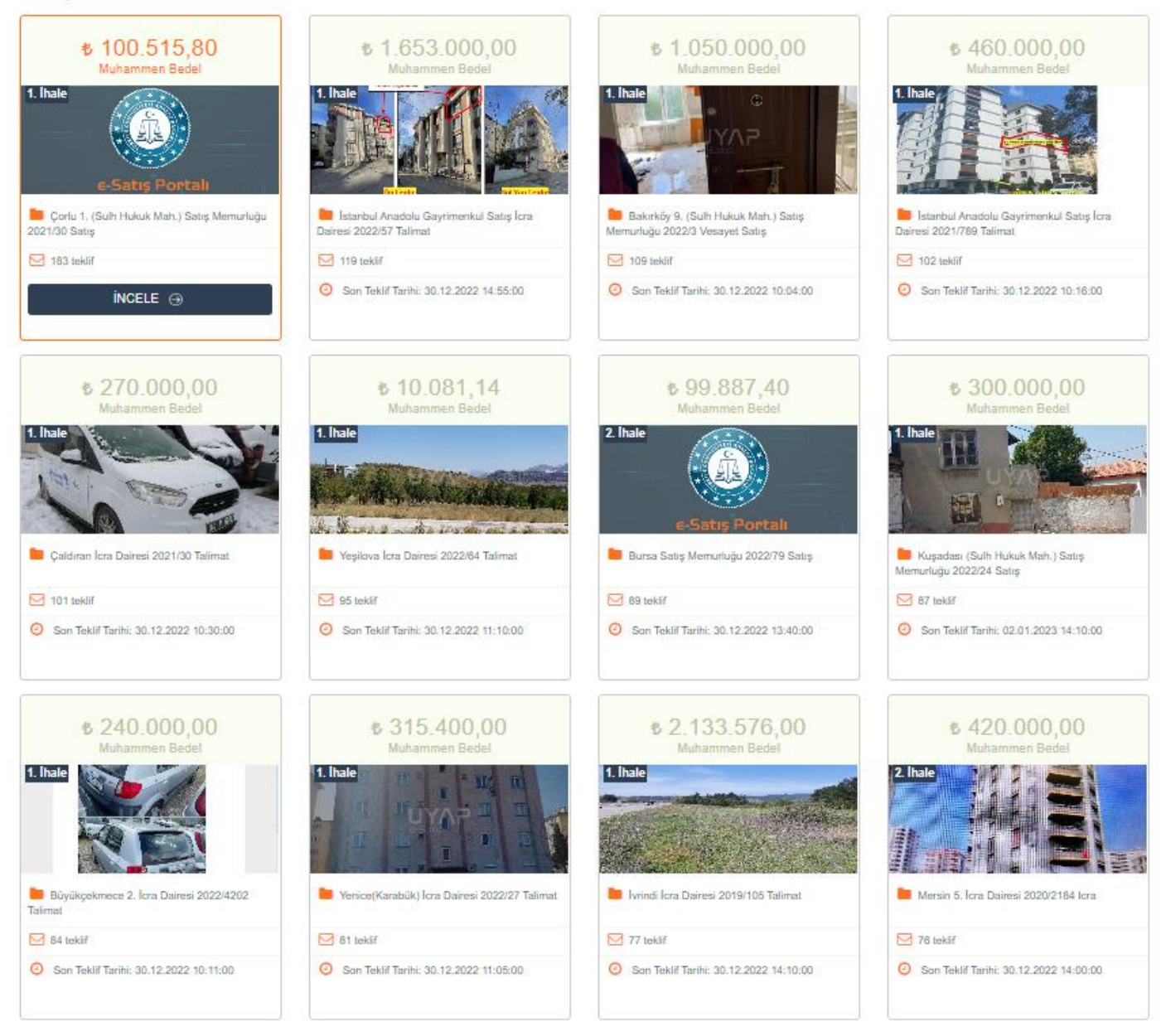

### KELİME İLE ARAMA

İhalelerin içinde bulunan ifadelerden aranmak istenilen ifadelerin yazılarak ihalelerin sorgulanarak listelenmesinin sağlandığı alandır.

|                          | Q daire         |                                        | Ara | Cagrimerkezi@adalet.gov.tr |                                  |
|--------------------------|-----------------|----------------------------------------|-----|----------------------------|----------------------------------|
| () 2179 sonuç bulundu. O | Favorilere ekle | daire ile ilgili sonuçlar listeleniyor |     |                            | Her sayfada 20 kayıt listelenir. |

## KATEGORİYE GÖRE ARAMA ALANI

Ana sayfa alanında bulunan Kategoriye Göre Arama alanının seçimi ile Taşınır, Taşınmaz ve Taşıt kategorileri ya da Favori Aramalarım seçimleri ile ihaleler sorgulanabilmektedir.

Bu sorgulama işlemlerinde il ya da alt kategori seçimi zorunludur. Seçilen özelliklere göre yapılan sorgulama sonrası artırma süresinin bitimine 30 gün kalmış ihaleler gösterilmektedir.

#### TAŞINMAZ KATEGORİSİ İLE ARAMA

Kategoriye Göre Arama alanından Taşınmaz seçiminin yapılması ile açılan alandır. Alanda bulunan özelliklerden seçimler yapılarak ihalelerin sorgulanması yapılabilmektedir. İhale Bitiş Tarih Aralığı belirtilmemesi halinde artırma süresinin bitimine 30 gün kalmış ihaleler listelenmektedir.

| Elektronik Ortamda Sonuçlanacak<br>İhaleler                                                                                                    |                                                                                                    |                                                                                                    |                                                                                                    |                                                                                                    |                                                                                                    | Pazarlık Usulüne Tabi                                                                                                    |
|----------------------------------------------------------------------------------------------------|----------------------------------------------------------------------------------------------------|----------------------------------------------------------------------------------------------------|----------------------------------------------------------------------------------------------------|----------------------------------------------------------------------------------------------------|----------------------------------------------------------------------------------------------------|----------------------------------------------------------------------------------------------------|
| Bir Kategori Seçiniz                                                                                                    |                                                                                                    |                                                                                                    | İhale Bitiş Tarih A                                                                                                    | ralıklarını Seçiniz                                                                                                    |                                                                                                    |                                                                                                    |
| 🔵 Taşınır 🔘 Taşınmaz 🔵 Taşıt                                                                                                    |                                                                                                    |                                                                                                    |                                                                                                    | -                                                                                                    |                                                                                                    | 🗸 Fotoğraflı İlanlar                                                                                                    |
| Alt Kategori                                                                                                    | Taşınmaz İl / İlçe                                                                                                    |                                                                                                    |                                                                                                    |                                                                                                    |                                                                                                    |                                                                                                    |
| Alt Kategori Seçiniz 🗸                                                                                                    | Seçiniz 🗸                                                                                                    | ~                                                                                                    | Sadece 2. İh                                                                                                    | aleye Kalan                                                                                                    |                                                                                                    |                                                                                                    |
| 1                                                                                                    | Birim                                                                                                    |                                                                                                    | Muhammen Bede                                                                                                    |                                                                                                    |                                                                                                    |                                                                                                    |
| ADANA ~                                                                                                    | Birim Seçiniz                                                                                                    | *                                                                                                    | 50000                                                                                                    | - 100000                                                                                                    |                                                                                                    | ARA                                                                                                    |
|                                                                                                    |                                                                                                    |                                                                                                    |                                                                                                    |                                                                                                    |                                                                                                    | Favori Aramalarım -                                                                                                    |
|                                                                                                    |                                                                                                    |                                                                                                    |                                                                                                    |                                                                                                    |                                                                                                    |                                                                                                    |
| E B                                                                                                    |                                                                                                    |                                                                                                    | - mark                                                                                                    | - K                                                                                                    |                                                                                                    |                                                                                                    |
| ) 90 sonuc bulundu                                                                                                    |                                                                                                    |                                                                                                    |                                                                                                    |                                                                                                    |                                                                                                    |                                                                                                    |
|                                                                                                    | Taşınmaz kategorisine ait, ihale bitimine 30                                                                                                    | gün kalan i                                                                                                    | ihaleler listelenmektedir.                                                                                                    |                                                                                                    |                                                                                                    | Her sayfada 20 kayıt listel                                                                                                    |
|                                                                                                    | Ceyhan İcra Dairesi 2022/4                                                                                                    | gün kalan i<br>111 Talii                                                                                                    | ihaleler listelenmektedir.<br>mat                                                                                                    |                                                                                                    | 🙆 0<br>Kez Teklif Verildi                                                                                                 | Her sayfada 20 kayıt listel<br>03.01.2023 10:35:00<br>Ihale Biliş Tarihi                                                                                                    |
|                                                                                                    | Ceyhan İcra Dairesi 2022/4                                                                                                    | gün kalan i<br>111 Talii                                                                                                    | ihaleler listelenmektedir.<br>mat                                                                                                    |                                                                                                    | 🙆 0<br>Kez Teklif Verildi                                                                                                 | Her sayfada 20 kayıt liste<br>03.01.2023 10:35:00<br>Inale Biliş Tarihi<br>Muhammen Bedeli<br>224 EST 75 TJ                                                                                                    |
|                                                                                                    | Adana II, Ceyhan İçe, MERCİN Mahalle/Kö<br>Mevki - Ada 208 Parcekie 944.00 m <sup>2</sup> vizö                                                                                                    | gün kalan i<br>111 Talin<br>öy Ada, 20                                                                                                    | ihaleler listelenmektedir.<br>mat<br>18 Parsel, Tapu kayıtlarır<br>temin ev ve arsa niteliği                                                                                        | ia göre: Adana İli, Ceyhan İlçesi<br>nde tasınmazırı Fatih Demir'e ai                                                                    | Rez Teklif Verildi<br>Kez Teklif Verildi<br>Mercin Mah. Köyiçi<br>1/2 hissesi olun.                                       | Her sayfada 20 kayıt liste<br>03.01.2023 10:35:00<br>Ibale Bilg Tarihi<br>Muhummen Bedeli<br>224.561,75 TL<br>Ihaliye Verlen Son Teklif<br>0,00 TL                                                                                                    |
|                                                                                                    | Adana İİ, Ceyhan İçe, MERCİN Mahalle/Kö<br>Mevkii, - Ada, 208 Parselde 944,00 m <sup>2</sup> yüzö<br>bilirikişi raporuna göre; belediye cevabi y de                                                                                                    | gün kalan i<br>111 Talii<br>öy Ada, 20<br>ölçümünde i<br>evamını oku                                                                        | ihaleler listelenmektedir.<br>mat<br>18 Parsel, Tapu kayıtlarır<br>kerpiç ev ve arsa niteliği                                                                                       | ia göre: Adana İli, Ceyhan İlçesi<br>nde taşınmazın Fatih Demir'e ai                                                                     | Kez Tekił Verildi<br>Keci Nah. Köyiçi<br>1/2 hissesi olup,                                                                | Her sayfada 20 kayıt listel<br>03.01.2023 10:35:00<br>Ihale Bilig Tarthi<br>224.561,75 TL<br>Ihaleye Verlen Son Tekif<br>0,00 TL<br>Incele                                                                                                    |
| Vep C Yapi D                                                                                                    | Adana İl, Ceyhan İçe, MERCİN Mahalle/Kö<br>Mevkü, - Ada, 208 Parselde 944,00 m <sup>2</sup> yüzd<br>bilirkişi raporuna göre; belediye cevabi y <b>de</b>                                                                                                    | gün kalan i<br>I 11 Talii<br>İ y Ada, 20<br>Ölçümünde İ<br>evamını oku                                                                      | ihaleler listelenmektedir.<br>mat<br>18 Parsel, Tapu kayıtlarır<br>kerpiç ev ve arsa niteliği<br>4                                                                                  | ıa göre; Adana İli, Ceyhan İlçesi<br>de taşınmazın Fatih Demir'e ai                                                                      | Rez. Teklif Verildi<br>Mercin Mah. Köyiçi<br>1/2 hissesi olup,                                                            | Her sayfada 20 kayıt listel<br>03.01.2023 10:35:00<br>Ihale Bilg Tarihi<br>224.561,75 TL<br>Ihaleye Verilen Son Tekif<br>0,00 TL<br>incele<br>İhale Evrak Listesi                                                                                                    |
| Yepi C Yapi D                                                                                                    | Adana İI, Ceyhan İcra Dairesi 2022/4                                                                                                    | gün kalan i<br>111 Talii<br>5y Ada, 20<br>5lçümünde te<br>evamını oku<br>22/62 Ta                                                           | ihaleler listelenmektedir.<br>mat<br>18 Parsel, Tapu kayıtlarır<br>kerpiç ev ve arsa niteliği<br>a<br>alimat                                                                        | ıa göre; Adana İli, Ceyhan İlçesi<br>de taşınmazın Fatih Demir'e ai                                                                      | e 0<br>Kez Tekli Verildi<br>Mercin Mah. Köyiçi<br>1/2 hissesi olup,<br>1/2 Alissesi olup,                                 | Her sayfada 20 kayıt listel<br>03.01.2023 10:35:00<br>Inale Bilg Tarhi<br>224.561,75 TL<br>Ihaleye Verlier Son Tekif<br>0,00 TL<br>incele<br>İhale Evrak Listesi<br>04.01.2023 09:15:00                                                                                                    |
| Very Control of the control of the c | Adana İl, Ceyhan İçe, MERCİN Mahalle/Kö         Mevki, - Ada, 208 Parselde 944,00 m² yüzö         bilirkişi raporuna göre; belediye cevabi y de         Yumurtalık İcra Dairesi 202         Ø ADANA, YUMURTALIK                                                                                                    | gün kalan i<br>111 Talii<br>59, - Ada, 20<br>51çümünde 1<br>evamını oku<br>22/62 Ta                                                         | ihaleler listelenmektedir,<br>mat<br>18 Parsel, Tapu kayıtlarır<br>kerpiç ev ve arsa niteliği<br>J<br>alimat                                                                        | ıa göre: Adana İli, Ceyhan liçesi<br>nde taşınmazın Fatih Demir'e ai                                                                     | Rez Teklf Venidi<br>Mercin Mah. Köyiçi<br>1/2 hissesi olup,<br>1/2 hissesi Venidi                                         | Her sayfada 20 kayıt listel<br>03.01.2023 10:35:00<br>Ihale Bilig Tarihi<br>Muhammen Bedel<br>224.561,75 TL<br>Ihaleye Verlen Son Tekif<br>0,00 TL<br>incele<br>Ihale Evrak Listesi<br>04.01.2023 09:15:00<br>Ihale Bilig Tarihi                                                                |
| Yupu C<br>Taip D<br>Taip D<br>Taip D                                                                                                    | Adana İI, Ceyhan İcra Dairesi 2022/4<br>Adana İI, Ceyhan İıçe, MERCİN Mahalle/Kö<br>Mevkü, - Ada, 208 Parselde 944,00 m <sup>2</sup> yüzö<br>bilirkişi raporuna göre; belediye cevabi y de<br>Yumurtalık İcra Dairesi 202<br>Ø ADANA,YUMURTALIK                                                                                                    | gün kalan i<br>111 Talii<br>5y Ada, 20<br>Glçümünde I<br>evamını okt<br>22/62 Ta                                                            | ihaleler listelenmektedir.<br>mat<br>18 Parsel, Tapu kayıtlarır<br>kerpiç ev ve arsa niteliği<br>a<br>alimat                                                                        | ıa göre; Adana İli, Ceyhan İlçesi<br>de taşınmazın Fatih Demir'e ai                                                                      | e 1<br>Kez Teklif Verildi<br>Mercin Mah. Köyiçi<br>1/2 hissesi olup,                                                      | Her sayfada 20 kayıt listel<br>03.01.2023 10:35:00<br>Inale Bilg Tarihi<br>224.561,75 TL<br>Ihaleye Veriler Son Tekif<br>0,00 TL<br>incele<br>İhale Evrak Listesi<br>04.01.2023 09:15:00<br>Ihale Bilg Tarihi<br>Muharmen Bedeli<br>380.000,00 TL                                               |
| Yapı C<br>Yapı D                                                                                                    | Adana İl, Ceyhan İçe, MERCİN Mahalle/Kö         Ø ADANA, CEYHAN         Adana İl, Ceyhan İlçe, MERCİN Mahalle/Kö         Mevki, - Ada, 208 Parselde 944,00 m² yüzö         bilirkişi raporuna göre; belediye cevabi y de         Yumurtalık İcra Dairesi 202         Ø ADANA, YUMURTALIK                                                                                                    | gün kalan i<br>111 Talii<br>5y Ada, 20<br>5igümünde<br>bigümünde<br>evamını oku<br>22/62 Ta                                                 | haleler listelenmektedir.<br>mat<br>18 Parsel, Tapu kayıtlarır<br>kerpiç ev ve arsa niteliği<br>alimat<br>da, 100 Parsel, 3 Nolu B                                                  | ia göre: Adana İli, Ceyhan İlçesi<br>nde taşınmazın Fatih Demir'e ai<br>ağımsızz Bölüm kıymet takdirine                                  | Rez Teklf Venildi<br>Mercin Mah. Köyiçi<br>1/2 hissesi olup,<br>1/2 hissesi olup,<br>1/2 hissesi olup,                    | Her sayfada 20 kayıt liste 03.01.2023 10:35:00 Inde Bilg Tarihi Muhammen Bedeli 224.561,75 TL Indeye Verlen Son Teklif 0,00 TL incele ihale Evrak Listesi 04.01.2023 09:15:00 Inde Bilg Tarihi Muhammen Bedeli 380.000 TL Ihaleye Verlen Son Teklif 205.000,00 TL                               |
| Yapı C<br>Yapı C                                                                                                    | Adana İI, Ceyhan İçe, MERCİN Mahalle/Kö         Mevkü, - Ada, 208 Parselde 944,00 m <sup>2</sup> yüzd         Dilirkişi raporuna göre; belediye cevabi y de         Yumurtalık İçra Dairesi 2022         Ø ADANA, YUMURTALIK         Adana İI, Yumurtalık İlçe, AKYUVA Mahalle/Addeniz Mah. Girne Bulvarı Feneri' Sitesi B         Adana İI, Yumurtalık İlçe, AKYUVA Mahalle/Addeniz Mah. Girne Bulvarı Feneri' Sitesi B | gün kalan i<br>111 Talin<br>5y Ada, 20<br>olçümünde l<br>yvamını oku<br>22/62 Ta<br>//Köy, 375 Al<br>Blok N.48<br>Blok N.48<br>25 m2 ala dı | ihaleler listelenmektedir,<br>mat<br>18 Parsel, Tapu kayıtlarır<br>kerpiş ev ve arsa niteliği<br>a<br>alimat<br>da, 100 Parsel, 3 Nolu B<br>K:1 D: 3 Yumurtalık adre<br>evamını oku | ia göre; Adana İli, Ceyhan İlçesi<br>de taşınmazın Fatih Demir'e ai<br>ağımsız Bölüm kıymet takdırine<br>sinde yer almaktadır. taşınmazı | Mercin Mah. Köyiçi<br>1/2 hissesi olup,<br>Kez Teklif Verildi<br>Kez Teklif Verildi<br>konu taşınmaz<br>n yerinde yapılan | Her sayfada 20 kayıt liste<br>03.01.2023 10:35:00<br>Inale Bilig Tartin<br>224.561.75 TL<br>Inaleye Verlen Son Teklf<br>0,00 TL<br>incele<br>ihale Evrak Listesi<br>04.01.2023 09:15:00<br>Inale Bilig Tartin<br>Mutuarman Bedeli<br>380.000,00 TL<br>Inaleye Verlen Son Teklf<br>205.000,00 TL |

<u><u>l</u>. İhaleyi yapan birimin bulunduğu il alanının seçildiği alandır.</u>

<u>*İlçe:*</u> İhaleyi yapan birimin bulunduğu ilçe alanının seçildiği alandır.

Birim: İhaleyi yapan birimin seçildiği alandır.

İncele: Düğmesine tıklanarak ihalenin inceleme, teminat işlemleri ve teklif işlemleri ekranı açılmaktadır.

<u>Alt Kategori:</u> Aranacak olan taşınmazın cinsinin seçildiği alandır. Bu alanda; Müstakil Ev, Arsa, Dükkan, Tarla, İmalathane, Kargir, Apartman, Bağ, Besi Damı, Samanlık, Fabrika, Daire, Gemi ve Diğer seçenekleri bulunmaktadır.

Fotoğraflı İlanlar: Sadece fotoğraflı olan ihalelerin gösterilmesi seçiminin yapıldığı alandır.

<u>İhale Evrak Listesi:</u> Düğmesine tıklanarak ihalenin satış ilanı, düzeltme ilanı, İlanların ekleri ve artırma sonuç tutanağı evraklarının görüntülen mesi ekranı açılmaktadır. Evraklar seçilip bilgisayara ya da mobil cihazlara indirilmesi sonrası UYAP doküman editörü ile görüntülenebilmektedir. <u>Pazarlık Usulü İhaleler</u>: Sadece pazarlık usulü ile satışına karar verilmiş olan ihalelerin gösterilmesi seçiminin yapıldığı alandır.

İhale Bitiş Tarih Aralığı: İhalelerin teklif bitiş tarihi seçimine göre, süzülmesi için tarih aralıklarının girildiği alandır.

<u>Sadece 2. İhaleye Kalan</u>: Birinci teklif tarihi geçmiş ve ikinci teklif tarihinde tekrardan ihale edilecek olan ihalelerin gösterilmesi seçiminin yapıldığı alandır.

Muhammen Bedel Aralığı: İhalede belirtilen malların toplam kıymet takdirine göre, süzülmesi için tutar aralıklarının girildiği alandır.

Taşınmazın Bulunduğu İl. Satışı yapılan taşınmazın tapu bilgilerinde kayıtlı bulunduğu il alanının seçildiği alandır.

<u>Taşınmazın Bulunduğu İlçe</u>: Satışı yapılan taşınmazın tapu bilgilerinde kayıtlı bulunduğu ilçe alanının seçildiği alandır.

Elektronik Ortamda Bitecek İhaleler : Sadece elektronik ortamda tamamlanacak ihalelerin gösterilmesi seçiminin yapıldığı alandır.

### TAŞIT KATEGORİSİ İLE ARAMA

Kategoriye Göre Arama alanından Taşıt seçiminin yapılması ile açılan alandır. Alanda bulunan özelliklerden seçimler yapılarak ihalelerin sorgulanması yapılabilmektedir. İhale Bitiş Tarih Aralığı belirtilmemesi halinde artırma süresinin bitimine 30 gün kalmış ihaleler listelenmektedir.

|                                                          | e Göre Arama   | Geçmiş İlanlar Harita                                                                                                    |                                                                                              |                                                                                    |                               |                                                                   |                                                                                                    |                                                                                                    |
|----------------------------------------------------------|----------------|----------------------------------------------------------------------------------------------------|----------------------------------------------------------------------------------------------|------------------------------------------------------------------------------------|-------------------------------|-------------------------------------------------------------------|----------------------------------------------------------------------------------------------------|----------------------------------------------------------------------------------------------------|
| <ul> <li>Elektronik Ortamda Sonu<br/>İhaleler</li> </ul> | ıçlanacak      |                                                                                                    |                                                                                              |                                                                                    |                               |                                                                   |                                                                                                    | Pazarlık Usulüne Tabi                                                                                                    |
| Bir Kategori Seçiniz                                     |                |                                                                                                    |                                                                                              | İhale Bitiş Tarih Ara                                                              | iklarını Se                   | eçiniz                                                            |                                                                                                    |                                                                                                    |
| 🔿 Taşınır 🔿 Taşınmaz                                     | 🖲 Taşıt        |                                                                                                    |                                                                                              |                                                                                    | -                             |                                                                   |                                                                                                    | 🗸 Fotoğraflı İlanlar                                                                                                    |
| Alt Kategori                                             |                | Marka                                                                                                    |                                                                                              | Model Aralığı Giriniz                                                              | 2                             |                                                                   |                                                                                                    |                                                                                                    |
| Alt Kategori Seçiniz                                     | ~              | Marka Seçiniz                                                                                                    | ~                                                                                            | 2019                                                                               | <u> </u>                      | 2020                                                              |                                                                                                    | Sadece 2. İhaleye Kalı                                                                                                    |
| ii ii                                                    |                | Birim                                                                                                    |                                                                                              | Muhammen Bedel                                                                     |                               |                                                                   |                                                                                                    |                                                                                                    |
| ANKARA                                                   | ~              | Birim Seçiniz                                                                                                    | ~                                                                                            | 50000                                                                              | •                             | 100000                                                            |                                                                                                    | ARA                                                                                                    |
| 🗊 78 sonuç bulundu. 🌟 Fa                                 | avonilere ekle | Taşıt kategorisine ait, ihale bitimin                                                                                                    | e 30 gün kalan ihalel                                                                        | ler listelenmektedir.                                                              |                               |                                                                   |                                                                                                    | Her sayfada 20 kayıt liste                                                                                                    |
| 🕑 78 sonuç bulundu. 🏻 🌟 Fa                               | avorilere ekle | Taşıt kategorisine ait, ihale bitimini                                                                                                    | e 30 gün kalan ihalel                                                                        | ler listelenmektedir.                                                              |                               |                                                                   |                                                                                                    | Her sayfada 20 kayıt liste                                                                                                    |
| hale                                                     | 1              | Ankara 20. İcra Daire                                                                                                    | si 2020/2441                                                                                 | lora                                                                               |                               |                                                                   |                                                                                                    |                                                                                                    |
|                                                          | 1.7/           | O ANKARA, MERKEZ                                                                                                    |                                                                                              | ICIa                                                                               |                               | K                                                                 | A4<br>ez Teklif Verildi                                                                                                    | 29.12.2022 11:01:00<br>Ihala Bitis Tarihi                                                                                                    |
|                                                          | - C            | Ø ANKARA,MERKEZ<br>08AT5977 Plakalı , 2006 Model ,<br>Rengi Beyaz , Aracın anahtarının<br>aynalarında çatlaklar, kaportada u                               | GAZ Marka , GAZEL<br>ve ruhsatinin olmadı<br>fak tefek çizikle <b>devi</b>                   | LE Tipli , 58010050018767<br>ğı, tenteli kasada paslanmı<br>amını oku              | Motor Noʻlu<br>alar ve ezikl  | K<br>, X9633020052060848 Şa<br>er, ön tampon sol taraf kink,      | A4<br>nez Toklif Verildi<br>si No'lu ,<br>dikiz                                                                                                    | 29.12.2022 11:01:00<br>Inside Bilty Tarihi<br>Multaurmen Bedeli<br>43.000,00 TL<br>Insideve Verlien Son Teklif<br>51.000,00 TL<br>İncele<br>İhale Evrak Listesi                                               |
|                                                          |                | ANKARA,MERKEZ      OBAT5977 Plakalı , 2006 Model ,      Rengi Beyaz , Aracın anahtarının     aynalarında çatlaklar, kaportada u      Ankara Batı İcra Dair | GAZ Marka , GAZELI<br>ve ruhsatinin olmadı<br>fak tefek çizikle <b>devr</b><br>resi 2022/775 | LE Tipli , 56010050016757<br>ĝi, tenteli kasada paslanma<br>amini oku<br>1 Talimat | Motor Noʻlu<br>alar ve ezikli | K<br>, X9833020052080848 Şa:<br>e, ön tampon sol taraf kink,<br>K | A4     A2     Teklif Verildi     si Noʻlu ,     dikiz     A2     A2     A2     A2     A2     A2     A2     A2     A2     A2     A2     A2     A2     A2     A2     A2     A2     A2     A2     A2     A2     A2     A2     A2     A2     A2     A2     A     A | 29.12.2022 11:01:00<br>Inside Bitlig Tarihi<br>Multaurmen Bedeli<br>43.000,00 TL<br>Inside Verlien Son Tecklif<br>51.000,00 TL<br>İncele<br>İhale Evrak Listesi<br>30.12.2022 10:50:00<br>Ihale Bitlig Tarihi |

<u>*il:*</u> İhaleyi yapan birimin bulunduğu il alanının seçildiği alandır.

<u>İlçe:</u> İhaleyi yapan birimin bulunduğu ilçe alanının seçildiği alandır.

Birim: İhaleyi yapan birimin seçildiği alandır.

İncele: Düğmesine tıklanarak ihalenin inceleme, teminat işlemleri ve teklif işlemleri ekranı açılmaktadır.

<u>Alt Kategori:</u> Aranacak olan taşıtın cinsinin seçildiği alandır. Bu alanda; Kamyon, Otomobil, Otobüs, Tır, Minibüs, Motosiklet, Ticari, Arazi Aracı, İş Makinesi, Traktör, Frigofirik Kasa, Tarım, Kamyonet, Damperli Kasa ve Dorse seçenekleri bulunmaktadır.

Araç Markası: Satışı yapılan taşıtın markasının seçildiği alandır.

Fotoğraflı İlanlar: Sadece fotoğraflı olan ihalelerin gösterilmesi seçiminin yapıldığı alandır.

<u>ihale Evrak Listesi</u>: Düğmesine tıklanarak ihalenin satış ilanı, düzeltme ilanı, ilanların ekleri ve artırma sonuç tutanağı evraklarının görüntülenmesi ekranı açılmaktadır. Evraklar seçilip bilgisayara ya da mobil cihazlara indirilmesi sonrası UYAP doküman editörü ile görüntülenebilmektedir. <u>Model Tarih Aralığı</u>: Satışı yapılan taşıtın model yıl aralığına göre giriş yapılan alandır.

Pazarlık Usulü İhaleler: Sadece pazarlık usulü ile satışına karar verilmiş olan ihalelerin gösterilmesi seçiminin yapıldığı alandır.

<u>İhale Bitiş Tarih Aralığı:</u> İhalelerin teklif bitiş tarihi seçimine göre, süzülmesi için tarih aralıklarının girildiği alandır.

<u>Sadece 2. İhaleye Kalan</u>: Birinci teklif tarihi geçmiş ve ikinci teklif tarihinde tekrardan ihale edilecek olan ihalelerin gösterilmesi seçiminin yapıldığı alandır.

<u>Muhammen Bedel Aralığı</u>: İhalede belirtilen malların toplam kıymet takdirine göre, süzülmesi için tutar aralıklarının girildiği alandır.

Elektronik Ortamda Bitecek İhaleler: Sadece elektronik ortamda tamamlanacak ihalelerin gösterilmesi seçiminin yapıldığı alandır.

### TAŞINIR KATEGORİSİ İLE ARAMA

Kategoriye Göre Arama alanından Taşınır seçiminin yapılması ile açılan alandır. Alanda bulunan özelliklerden seçimler yapılarak ihalelerin sorgulanması yapılabilmektedir. İhale Bitiş Tarih Aralığı belirtilmemesi halinde artırma süresinin bitimine 30 gün kalmış ihaleler listelenmektedir.

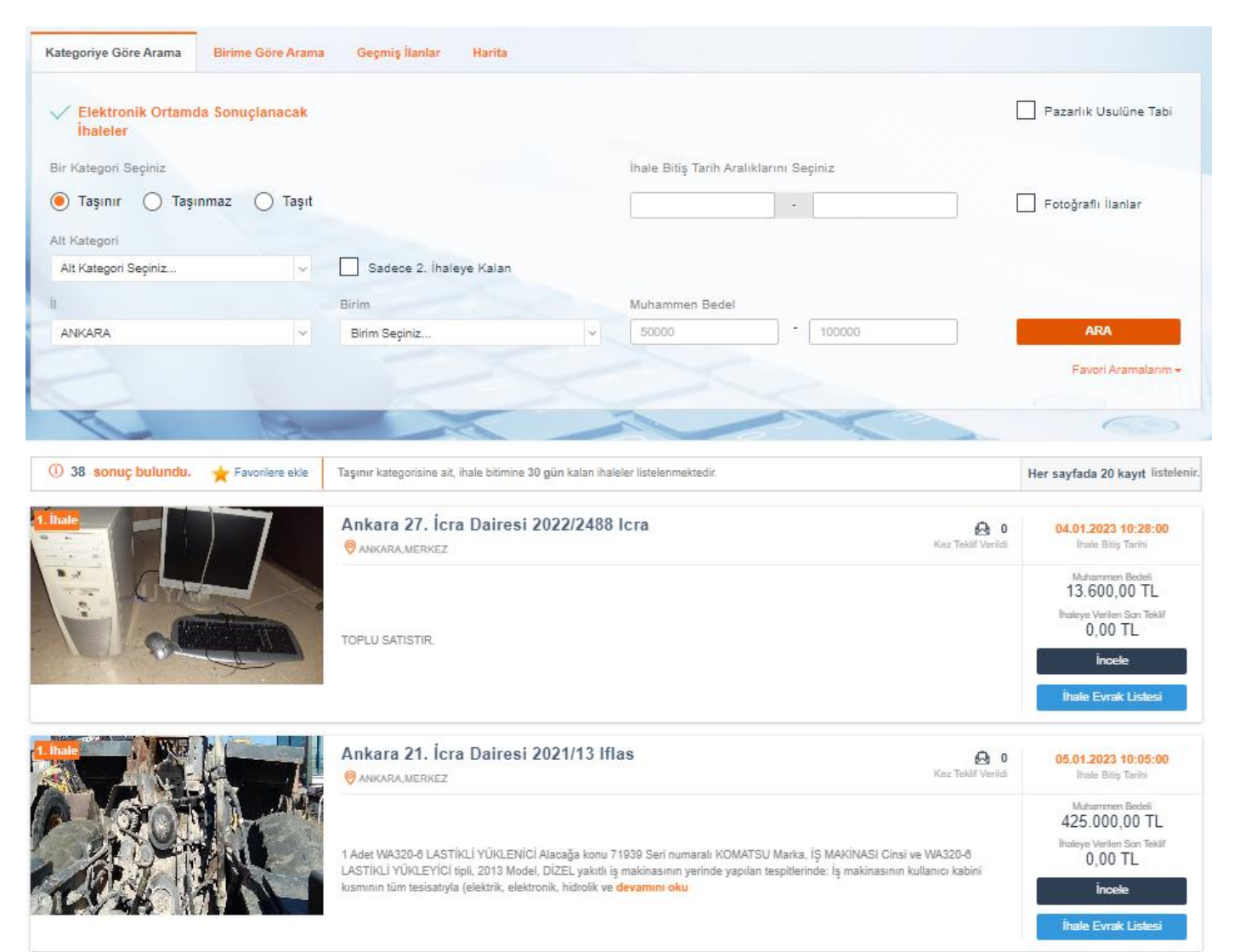

<u>*İ*</u>! İhaleyi yapan birimin bulunduğu il alanının seçildiği alandır.

<u>İlçe:</u> İhaleyi yapan birimin bulunduğu ilçe alanının seçildiği alandır.

Birim: İhaleyi yapan birimin seçildiği alandır.

<u>İncele:</u> Düğmesine tıklanarak ihalenin inceleme, teminat işlemleri ve teklif işlemleri ekranı açılmaktadır.

<u>Alt Kategori:</u> Aranacak olan taşınırın cinsinin seçildiği alandır. Bu alanda; Beyaz Eşya, Mobilya, İnşaat Malzemesi, Tarım Makinaları, Elektronik Eşya, Gıda, Tekstil/Konfeksiyon, Tıbbi Cihazlar, Sanayi Makinaları, Acele Satışı Gerektiren Mallar, Hisse Senedi, İsim ve Telif Hakkı, Patent, Silah, Yetişmemiş Zirai Mahsuller, Değerli Madenler ve Diğer seçenekleri bulunmaktadır.

Fotoğraflı İlanlar: Sadece fotoğraflı olan ihalelerin gösterilmesi seçiminin yapıldığı alandır.

<u>İhale Evrak Listesi:</u> Düğmesine tıklanarak ihalenin satış ilanı, düzeltme ilanı, İlanların ekleri ve artırma sonuç tutanağı evraklarının görüntülen mesi ekranı açılmaktadır. Evraklar seçilip bilgisayara ya da mobil cihazlara indirilmesi sonrası UYAP doküman editörü ile görüntülenebilmektedir. <u>Pazarlık Usulü İhaleler:</u> Sadece pazarlık usulü ile satışına karar verilmiş olan ihalelerin gösterilmesi seçiminin yapıldığı alandır.

<u>İhale Bitiş Tarih Aralığı:</u> İhalelerin teklif bitiş tarihi seçimine göre, süzülmesi için tarih aralıklarının girildiği alandır.

<u>Sadece 2. İhaleye Kalan</u>: Birinci teklif tarihi geçmiş ve ikinci teklif tarihinde tekrardan ihale edilecek olan ihalelerin gösterilmesi seçiminin yapıldığı alandır.

<u>Muhammen Bedel Aralığı</u>: İhalede belirtilen malların toplam kıymet takdirine göre, süzülmesi için tutar aralıklarının girildiği alandır. <u>Elektronik Ortamda Bitecek İhaleler</u>: Sadece elektronik ortamda tamamlanacak ihalelerin gösterilmesi seçiminin yapıldığı alandır.

## FAVORİ ARAMALARIM

Favori arama kaydı oluşturmak için öncelikle; Taşınır, Taşınmaz ve Taşıt seçeneklerinde, alt seçimler yapılıp ihalelerin sorgulanması, sonrasında kaç adet sonuç bulunduğunun yazılı olduğu ihalelerin başlık satırında bulunan Favorilere Ekle seçimine tıklanarak favori arama kaydının oluşturulması gerekmektedir.

Ara düğmesinin altında bulunan Favori Aramalarım alanına tıklanarak oluşturulan favori arama kayıtlarının listelenmesi sağlanır. Listeden tıklanarak kayıtlı sorgulama işleminin çalışması gerçekleştirilir.

| ③ 78 sonuç bulundu. ★ Favorilere ekle        | Taşıt kategorisine ait, ihale bitimine 30 gün kalan ihaleler listelenmektedir.              | Her sayfada 20 kayıt listelenir. |
|----------------------------------------------|---------------------------------------------------------------------------------------------|----------------------------------|
|                                              |                                                                                             |                                  |
| Aramayı Favorilere Kaydet                    |                                                                                             | ×                                |
| Favori Arama Adı<br>Günlük bildirim ayarları | E-Posta Bildirimi                                                                           |                                  |
| Uyarı! Favori aramalarınıza dahil o          | ılan yeni ilanlar 15 gün boyunca bildirilecek olup 15 gün sonunda işlemin yenilenmesi gerek | mektedir.                        |
|                                              | Kaydet                                                                                      |                                  |
|                                              |                                                                                             | Favori Aramalarım <del>-</del>   |

| Arama Adi         | Işiem           |   |
|-------------------|-----------------|---|
| İstanbul taşıt    | 1 Sil 🕼 Düzenle |   |
| İstanbul taşınmaz | 🛱 Sil 🕼 Düzenle |   |
| İstanbul taşınır  | 1 Sil 🕼 Düzenle | • |

### **BİRİME GÖRE ARAMA**

Ana sayfa alanında bulunan Birime Göre Arama alanının seçimi ile ihalelerin birim ve dosya bazlı olarak sorgulamasının yapıldığı alandır.

İhaleyi yapan birimin ili, birimin adı ve birimin dosya numarası seçilerek sorgulaması yapılabilmektedir. Bulunan ihaleler 20'şerlik sayfalar halinde gösterilmektedir. Dosya numarası ile aranmak istenildiğinde birim adı seçilmesi zorunluluğu bulunmaktadır. Artırma süresinin bitimine 30 gün kalmış ihaleler listelenmektedir.

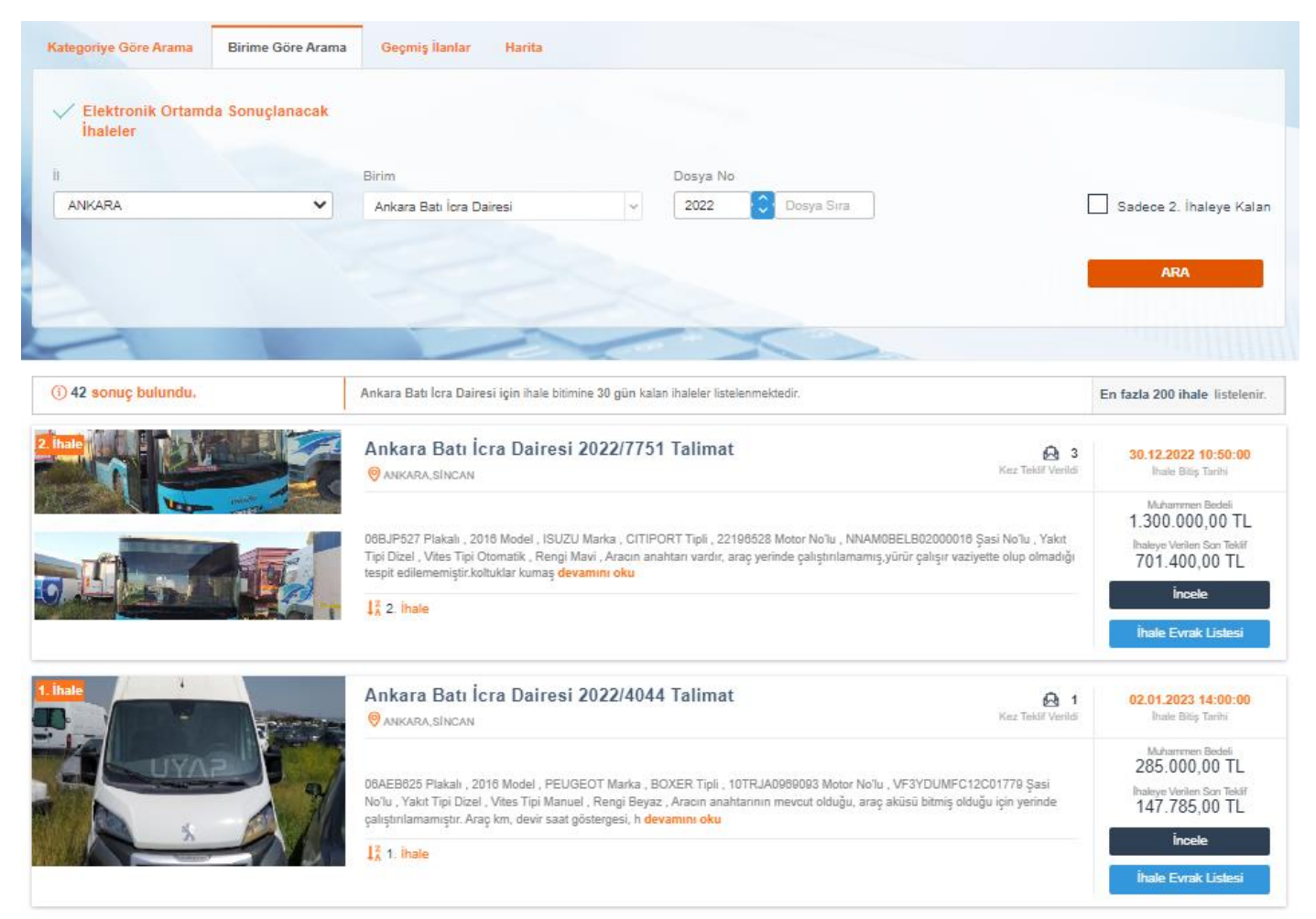

<u>*İ*</u>! İhaleyi yapan birimin bulunduğu il alanının seçildiği alandır.

İlçe: İhaleyi yapan birimin bulunduğu ilçe alanının seçildiği alandır.

Birim: İhaleyi yapan birimin seçildiği alandır.

İncele: Düğmesine tıklanarak ihalenin inceleme, teminat işlemleri ve teklif işlemleri ekranı açılmaktadır.

Dosya No: ihalenin yapıldığı dosya numarası bilgilerinin girildiği alandır.

<u>*Ihale Evrak Listesi:*</u> Düğmesine tiklanarak ihalenin satış ilanı, düzeltme ilanı, ilanların ekleri ve artırma sonuç tutanağı evraklarının görüntülenmesi ekranı açılmaktadır. Evraklar seçilip bilgisayara ya da mobil cihazlara indirilmesi sonrası UYAP doküman editörü ile görüntülenebilmektedir. <u>Sadece 2. İhaleve Kalan:</u> Birinci teklif tarihi geçmiş ve ikinci teklif tarihinde tekrardan ihale edilecek olan ihalelerin gösterilmesi seçiminin yapıldığı alandır.

Elektronik Ortamda Bitecek İhaleler: Sadece elektronik ortamda tamamlanacak ihalelerin gösterilmesi seçiminin yapıldığı alandır.

### GEÇMİŞ İLANLAR

Ana sayfa alanında bulunan Geçmiş İlanlar alanının seçimi ile artırma süresi geçmiş olan ilanlar sorgulanabilmektedir. Taşınır, Taşınmaz ve Taşıt seçimlerinden biri seçilip tarih aralığı girişi yapılarak sorgulama yapılabilmektedir. Bulunan ihaleler 20'şerlik sayfalar halinde gösterilmektedir. Tarih seçilmesi zorunluluğu bulunmakta olup birer haftalık tarihler halinde sorgulanabilmektedir.

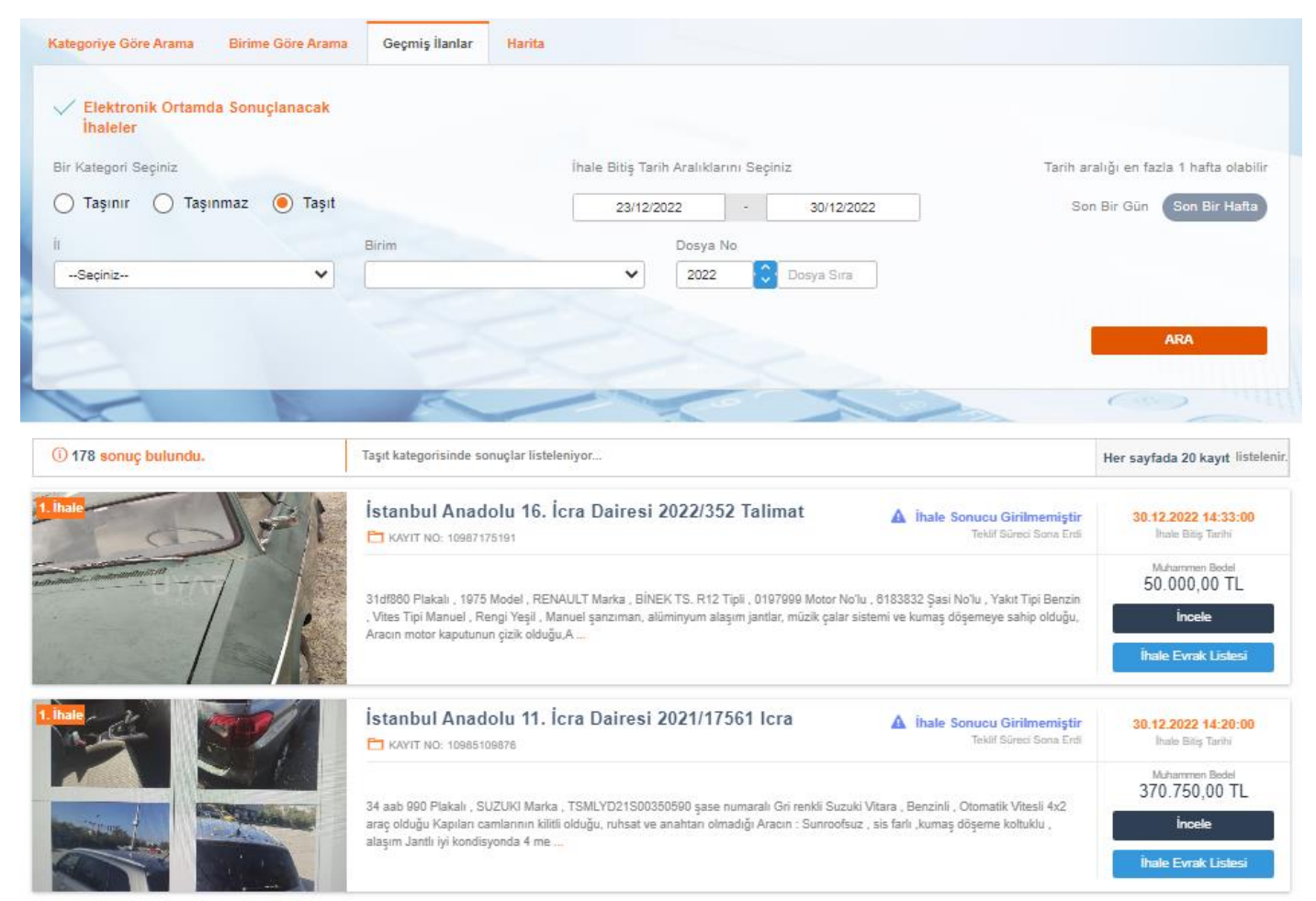

Kategori Secimi: Taşınır, Taşınmaz ya da Taşıtlar ait ihalelerin listelenmesi seçiminin yapıldığı alandır.

<u>İhale Evrak Listesi:</u> Düğmesine tıklanarak ihalenin satış ilanı, düzeltme ilanı, ilanların ekleri ve artırma sonuç tutanağı evraklarının görüntülen mesi ekranı açılmaktadır. Evraklar seçilip bilgisayara ya da mobil cihazlara indirilmesi sonrası UYAP doküman editörü ile görüntülenebilmektedir. <u>Sorgu Tarih Aralığı</u> İhalenin hangi tarihler arasında olduğunun seçildiği alandır.

Elektronik Ortamda Bitecek İhaleler: Sadece elektronik ortamda tamamlanacak ihalelerin gösterilmesi seçiminin yapıldığı alandır.

## HARİTA ÜZERİNDEN ARAMA

Ana sayfa alanında bulunan Harita alanının seçimi ile Türkiye Haritası üzerinden istenilen il seçilerek o ilde bulunan bütün ihaleler sorgulanabilmektedir.

Sorgulama sonrasında o ilde bulunan birimlerin seçimi yapılarak birim bazlı olarak ta ihalelerde süzme işlemi yapılabilmektedir.

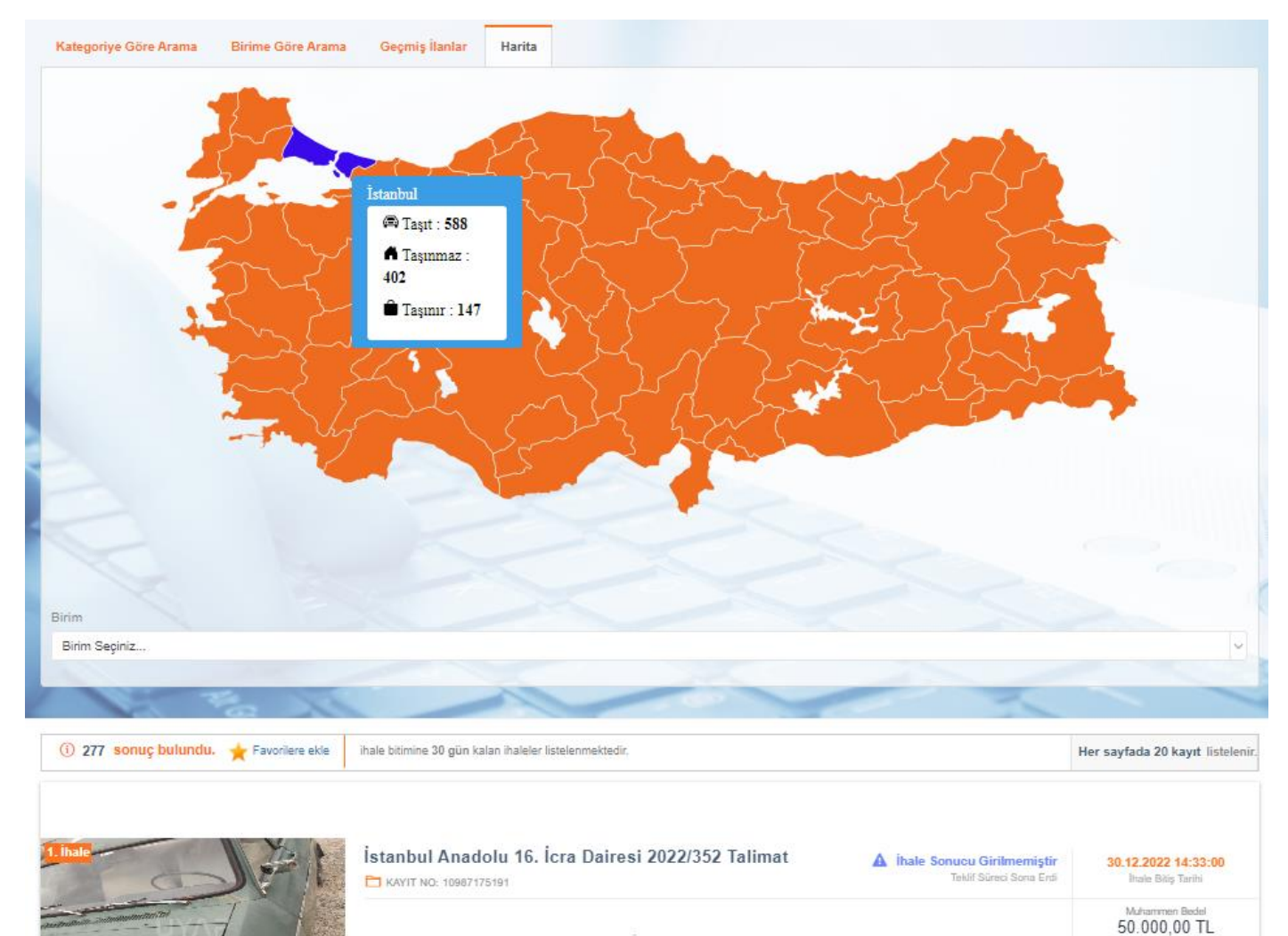

31df880 Plakalı , 1975 Model , RENAULT Marka , BİNEK TS. R12 Tipli , 0197999 Motor No'lu , 8183832 Şasi No'lu , Yakıt Tipi Benzin , Vîtes Tipi Manuel , Rengi Yeşil , Manuel şanzıman, alüminyum alaşım jantlar, müzik çalar sistemi ve kumaş döşemeye sahip olduğu, Aracın motor kaputunun çizik olduğu, A...

Incele

## **İHALELER**

# EN ÇOK TEKLİF VERİLEN İHALELER

İhaleler alanında bulunan En Çok Teklif Verilenler alanının seçimi ile ihale bitiş tarihine 10 gün kalan, kullanıcılar tarafından en çok sayıda teklif verilmiş bulunan ihaleler görüntülenebilmektedir. Teklif sayısına göre büyükten küçüğe göre sıralanmaktadır.

| En Çok Teklif Verilen İhaleler                | A Sadece son 10 Gün i                                                                                                    | çerisinde sorgulama yapılmaktadır.                                                                                 |
|-----------------------------------------------|----------------------------------------------------------------------------------------------------|----------------------------------------------------------------------------------------------------|
| V Elektronik Ortamda Sonuçlanacak<br>İhaleler | Bu bölümde sadece elektronik ortamda tamamlanacak ihaleler gösterilmekted                                                                                                    | irt                                                                                                    |
| (i) 270 sonuç bulundu.                        | En Çok Teklif Verilen İhaleler için sonuçlar listeleniyor                                                                                                    | Her sayfada 20 kayıt listelenir.                                                                                   |
| 2. ihate                                      | Karacabey (Sulh Hukuk Mah.) Satış Memurluğu 2020/42<br>Satış<br>© BURSA,KARACABEY                                                                                                    | <b>06.01.2023 10:55:00</b><br>Ihale Biliş Tarihi                                                                   |
| 2/10                                          | Bursa İl, Karacabey İlçe, ÇAVUŞ Mahalle/Köy, KOLTUKYOL Mevkii, 699 Parsel, Parsel üzerinde 74 adet 40 yaşlarında zeytin ağacı<br>vardır. Parsel doğu yönünde %10 meyilli arazidir. Kadastro yoluna cephesi yoktur. Çavuşköy mahallesi yerleşik alanının yakla<br><b>devamını oku</b> | Muhammen Bedeli<br>97. 150,00 TL<br>Ihateye Verlen Son Teklf<br>0,00 TL<br>İncele<br>İhale Evrak Listesi           |
| 1. Ihale Ste Posts                            | İstanbul Anadolu Gayrimenkul Satış İcra Dairesi 2021/789<br>Talimat<br>© ISTANBUL, KARTAL                                                                                                    | <b>30.12.2022 10:26:00</b><br>Ihale Bitig Tarihi                                                                   |
|                                               | İstanbul İI, Çekmeköy İİçe, - Ada, 604 Parsel, TAŞDELEN Mahalle/Köy, KÖY İÇİ MEVKİİ Mevkii, 17 Nolu Bağımsız Bölüm<br>Sultançiftiği Mahallesi, Kıvılcım Sokak, No: 19-21, 3. Kat, Daire No:17                                                                                        | Muhammen Bedeli<br>460.000,00 TL<br>Ihateye Veriers Son Tektif<br>1.775.260,00 TL<br>Încele<br>Îhale Evrak Listesi |
| 1. Ihate                                      | Büyükçekmece 2. İcra Dairesi 2022/4202 Talimat<br>Ø ISTANBUL, BÜYÜKÇEKMECE       Kez Tekkif Verildi                                                                                                    | <b>30.12.2022 10:21:00</b><br>Ihale Bitig Tarihi                                                                   |
|                                               | 34VS9871 Plakalı , 2007 Model , HYUNDAI Marka , GETZ 1.4 DOHC 4HY Tipli , G4EE8817198 Motor No'lu ,<br>KMHBU51DP7U839992 Şasi No'lu , Yakıt Tipi Benzin , Vites Tipi Otomatik , Rengi Gri , Aracın kapılarının açık olduğu ve motor<br>kaputu açılarak gözle inc <b>devamını oku</b> | Muhammen Bedeli<br>240.000,00 TL<br>Ihaleye Verlien Son Teklif<br>240.740,00 TL<br>İncele<br>İhale Evrak Listesi   |

<u>İncele:</u> Düğmesine Tıklanarak ihalenin inceleme, teminat işlemleri ve teklif işlemleri ekranı açılmaktadır.

*<u>Thale Evrak Listesi</u>: Düğmesine tıklanarak ihalenin satış ilanı, düzeltme ilanı, ilanların ekleri ve artırma sonuç tutanağı evraklarının görüntülenmesi ekranı açılmaktadır. Evraklar seçilip bilgisayara ya da mobil cihazlara indirilmesi sonrası UYAP doküman editörü ile görüntülenebilmektedir. <u>Elektronik Ortamda Bitecek İhaleler:</u> Sadece elektronik ortamda tamamlanacak ihalelerin gösterilmesi seçiminin yapıldığı alandır.* 

## TEKLİF SÜRESİ BİTECEK İHALELER

İhaleler alanında bulunan İhalesi Bitecekler alanının seçimi ile ihale bitiş tarihine 5 gün kalan ihaleler görüntülenebilmektedir.

| Satışı Bitecek İhaleler                       | 🛦 Sadece son 5 gün iç                                                                                                    | erisinde sorgulama yapılmaktadır.                                                                                |
|-----------------------------------------------|----------------------------------------------------------------------------------------------------|----------------------------------------------------------------------------------------------------|
| V Elektronik Ortamda Sonuçlanacak<br>İhaleler | Bu bölümde sadece elektronik ortamda tamamlanacak ihaleler gösterilmekted                                                                                                    | irt                                                                                                    |
| (i) 409 sonuç bulundu.                        | İhalesi Bitecekler için sonuçlar listeleniyor                                                                                                    | Her sayfada 20 kayıt listelenir.                                                                                 |
| 1. ihale                                      | İstanbul Anadolu 18. İcra Dairesi 2022/332 Talimat<br>Istanbul, Kartal Kez Teklif Venidi                                                                                                    | <b>30.12.2022 10:20:00</b><br>Ihale Bitig Tarihi                                                                 |
|                                               | 42DMB29 Plakalı , FORD Marka , Yakıt Tipi Dizel , Vitas Tipi Manuel , Kasa Tipi Hatcbaok 5 kapı , Çekiş Tipi Önden çekiş , Rengi<br>Beyaz , Ford Fiesta, 2012 Model Otomobil. Aracın ön camı çatlak, ön ve arka tamponu çizik, cam fitilleri erimiş, motor üst kapağı<br>Sökük (araç içerisinde), jant kapakları sökük (araç içerisinde), aracın göz ile sağlanan kontrolünde eksik parçası yok. Lastikleri<br>kullanım ömrünü tamamlamış. Stepne yok. Anahtar ve ruhsat yok. Araç kaydında Konya Hazırlık Bürosunun 17/05/20 <b>devamını oku</b> | Muhammen Bedeli<br>235.000,00 TL<br>Ihaleye Verlen Son Tekif<br>151.369,00 TL<br>İncele<br>İhale Evrak Listesi   |
| 1. Inale                                      | İstanbul Anadolu 16. İcra Dairesi 2022/264 Talimat Rez Teklif Verildi Kez Teklif Verildi Kez Teklif Verildi                                                                                                    | 30.12.2022 10:20:00<br>Ihale Bitiş Tarihi                                                                        |
|                                               | 10SS878 Plakalı , 2005 Model , HYUNDAİ Marka , ADMIRE 1.6 HY KLM Tipli , G4ED5045096 Motor Noʻlu , NLHCH41CP5Z080022<br>Şasi Noʻlu , Rengi Mavi , Araç kaporta ve boya aksamlarında boya atmaları, paslanma ve çürümeler var, Sol Ön Çamurluk çizik<br>boyanmalı, Ön Tampon Vuruk onanimalı, Motor Kaput Boya Atık boyanmalı, Sağ Ön Çamurluk Boya Atık boyanmalı, Sağ<br>Çamurluk Boya Atık Boyanmalı, Sol ÖN Far Kırık değişmeli, Sol Dış Dikiz Ayna Kapak Kırık değişmeli, 4 Lastik Deforme değişmeli,<br>Akü Bitik Deş <b>devamını oku</b>    | Muhammen Bedeli<br>156.000,00 TL<br>Ihateye Verler Son Tekëf<br>82.556,00 TL<br>İncele<br>İhale Evrak Listesi    |
| 1. İhale                                      | Mustafakemalpaşa İcra Dairesi 2016/1359 Talimat 2016/1359 Kaz Teklif Verildi Kez Teklif Verildi                                                                                                    | <b>30.12.2022 10:20:00</b><br>İhale Biliş Tarihi                                                                 |
|                                               | Bursa İl, Mustafakemalpaşa İlçe, 108 Ada, 44 Parsel, GÜNDOĞDU Mahalle/Köy, bükalan Mevkii, Kıymet takdirine konu Bursa İli,<br>Mustafakemalpaşa ilçesi, Gündoğdu Mahallesi, Bükalan evkii, 108 Ada 44 numaralı parsel üzerinde yapıların bulunduğu ve fiiliyatta<br>Mustafakemalpaşa- evecikonağı yoluna cephelidir kıymet takdirine konu taşınmaz kuzey yönünde asfalt yola cephelidir. Taşınmazın<br>geometrik yapısı yamuk şeklinde, topoğrafik yapısının düze yakın ve meyilsiz olduğu anlaşılmaktadır. Talimat konu <b>devamını oku</b>      | Muhammen Bedeli<br>219.575,00 TL<br>Ihateye Verilen Son Teklif<br>200.000,00 TL<br>İncele<br>İhale Evrak Listesi |

<u>İncele:</u> Düğmesine Tıklanarak ihalenin inceleme, teminat işlemleri ve teklif işlemleri ekranı açılmaktadır.

*<u>İhale Evrak Listesi</u>: Düğmesine tıklanarak ihalenin satış ilanı, düzeltme ilanı, ilanların ekleri ve artırma sonuç tutanağı evraklarının görüntülenmesi ekranı açılmaktadır. Evraklar seçilip bilgisayara ya da mobil cihazlara indirilmesi sonrası UYAP doküman editörü ile görüntülenebilmektedir. <u>Elektronik Ortamda Bitecek İhaleler:</u> Sadece elektronik ortamda tamamlanacak ihalelerin gösterilmesi seçiminin yapıldığı alandır.* 

# PAZARLIK USULÜ OLAN İHALELER

İhaleler alanında bulunan Pazarlık Usulü İhaleler alanının seçimi ile pazarlık usulü ile sonuçlanacak olan ihaleler görüntülenebilmektedir.

| Pazarlık Usulü İhaleler                     | ▲ Sadece son 6 ay iç                                                                                                    | erisinde sorgulama yapılmaktadır.                                 |
|---------------------------------------------|----------------------------------------------------------------------------------------------------|-------------------------------------------------------------------|
| Elektronik Ortamda Sonuçlanacak<br>İhaleler |                                                                                                    |                                                                   |
| (1) 50 sonuç bulundu.                       | Pazarlık Usulü Olanlar için sonuçlar listeleniyor                                                                                                    | Her sayfada 20 kayıt listelenir.                                  |
| 1. Inate                                    | Didim(Yenihisar) (Sulh Hukuk Mah.) Satış Memurluğu<br>2022/1 Tereke Satış<br>Ø Aydın, oldlm                                                                                                    | <b>30.12.2022 10:30:00</b><br>Ihale Bilip Tarihi                  |
|                                             | Aydın İl, Didim İlçe, AKYENİKÖY Mahalle/Köy, çatalalan derinkuyu Mevkii, 882 Ada, 4 Parsel, 882 Ada, 4 Parsel, kayıtlı 52.000,00 m2<br>kareden ibarettir. Belediyeden yapılan sözlü araştırmaya göre 1/1000 lik imar planına göre tarımsal niteliğe korunacak alan olarak<br>görünmektedir. % 5-8 civarında eğirme sahiptir. Toprak yapısı killi, tınlı, hafif alkali geçirgen yapıya sahip olduğu taşınmazın üzeri taşlık<br>ve kayalık olduğu, toprak derinliğinin 90-100 cm civarı oldruğu, tapu kaydında arsa vasf <b>devamını oku</b>   | Muhammen Bedeli<br>3.198,00 TL<br>İncele<br>İhale Evrak Listesi   |
| 1. ihate                                    | Didim(Yenihisar) (Sulh Hukuk Mah.) Satış Memurluğu<br>2022/1 Tereke Satış<br>Ø AyDIN, DIDIM                                                                                                    | <b>30.12.2022 11:30:00</b><br>Ihale Biliş Tarihi                  |
|                                             | Aydın İl, Didim İlçe, AKYENİKÖY Mahalle/Köy, 505 Ada, 2 Parsel, bilirkişi raporu itibarıyla Aydın İl, Didim İlçe, AKYENİKÖY mah.<br>Çatalalan derinkuyu mevkii 505 Ada, 2 Parsel, kayıtlı 329,54 m2 ibarettir. tapu kayıtlarında Kışlak Zeytinlik, delicelik tarla niteliğinde<br>olarak görünmektedir. Aydın ili Didim ilçesi, Akyeniköy mahallesinde bulunan, 505 Ada 2 Parsel üzerinde yapılan incelemeler sonucu<br>taşınmazın % 2-4 civarında bir eğime sahip olduğu, taşınmazın toprak yapısı killi- tınlı -hafi <b>f devamını oku</b> | Muhammen Bedeli<br>392.152,60 TL<br>İncele<br>İhale Evrak Listesi |
| 1. inate                                    | Diyarbakır 2. (Sulh Hukuk Mah.) Satış Memurluğu 2022/16<br>Vesayet Satış<br>© DIYARBAKIR, MERKEZ                                                                                                    | <b>30.12.2022 14:05:00</b><br>Ihale Biliş Tarihi                  |
|                                             | Diyarbakır İl, Bağlar İlçe, İSTASYONBAĞLARI Mahalle/Köy, 506 Ada, 129 Parsel, Satışa konu Diyarbakır ili Bağlar ilçesi<br>İstasyonbağları mahallesinde kain 506 ada 129 parsel olduğu, taşınmazın arsa vasfında olduğu, topları alanının 7266 m° olduğu ve<br>üzerinde zemin + 1 katlı kaçak/ruhsatsız yapının var olduğu görülmüştür. Taşınmazın 50/3833 hissesi satılacaktır.                                                                                                    | Muhammen Bedeli<br>120.000,00 TL<br>İncele<br>İhale Evrak Listesi |

<u>İncele:</u> Düğmesine Tıklanarak ihalenin inceleme, teminat işlemleri ve teklif işlemleri ekranı açılmaktadır. <u>İhale Evrak Listesi:</u> Düğmesine tıklanarak ihalenin satış ilanı, düzeltme ilanı, ilanların ekleri ve artırma sonuç tutanağı evraklarının görüntülenmesi ekranı açılmaktadır. Evraklar seçilip bilgisayara ya da mobil cihazlara indirilmesi sonrası UYAP doküman editörü ile görüntülenebilmektedir. Elektronik Ortamda Bitecek İhaleler: Sadece elektronik ortamda tamamlanacak ihalelerin gösterilmesi seçiminin yapıldığı alandır.

# UZATILAN İHALELER

İhaleler alanında bulunan Uzatılan İhaleler alanının seçimi ile herhangi bir teknik sebeple son on dakikası içinde teklif verilemediği tespit edilerek ihale süresinin uzatılmasına karar verilmiş bulunan ihaleler görüntülenmektedir.

| 115 Md. Gereği Uzatılan İhaleler |                                                                                                    | vam eden ihaleler listelenmektedir.                               |
|----------------------------------|----------------------------------------------------------------------------------------------------|-------------------------------------------------------------------|
| (i) 9 sonuç bulundu.             | 115. Madde gereği uzatılan ihaleler için sonuçlar listeleniyor                                                                                                    | Her sayfada 20 kayıt listelenir.                                  |
| 1. inale                         | Ankara Batı İcra Dairesi 2022/5666 Talimat                                                                                                    | 03.01.2023 14:10:00<br>Ihale Bitiş Tarihi                         |
|                                  | 08BSL916 Plakalı , 2018 Model , MITSUBISHI Marka , KAMYONET / L200 CİFT KABİN 4*4 MT TORNADO E6 Tipli , 4N15UCX5687<br>Motor No'lu , MMCJJKL10JH017065 Şasi No'lu , Yakıt Tipi Dizel , Vites Tipi Manuel , Motor Hacmi 2442cm3 , Rengi Siyah , Aracın<br>ruhsatı <b>devamını oku</b> | Muhammen Bedeli<br>380.000,00 TL<br>İncele<br>İhale Evrak Listesi |
| 2. İnale                         | Ankara Gayrimenkul Satış İcra Dairesi 2022/138 Icra                                                                                                    | 02.01.2023 13:40:00<br>Ihale Bitiş Tarihi                         |
|                                  | Ankara İl, Keçiören İlçe, BAĞLARBAŞI Mahalle/Köy, 34919 Ada, 1 Parsel, Zemin Kat, 2 Nolu Bağımsız Bölüm Ana Taşınmaz (34919<br>Ada 1 Parsel) Bina 3 katlı, 5 adet bağımsız bölüm (5 mesken) içermektedir. Bina Bodrum + Zemin + 1 Normal kat olarak 1986 yılı<br><b>devamını oku</b> | Muhammen Bedeli<br>300.000,00 TL<br>İncele<br>İhale Evrak Listesi |
| 2. ihale                         | Bursa 1. İcra Dairesi 2022/2106 Icra 215<br>Seg Bursa, Merkez Kez Tekif Verildi                                                                                                    | <b>30.12.2022 12:00:00</b><br>İhale Bitiş Tarihi                  |
|                                  | 18КН910 Plakalı , 2005 Model , FORD Marka , HCPC5R44881 Motor No'lu , NM0KXXTTPK5R44881 Şasi No'lu , Yakıt Tipi Dizel ,<br>Vites Tipi Manuel , Kasa Tipi Hatcback 5 карı , Rengi Gri , Araç Bilgisi: FORD marka, CONNECT 1.8 ?K230 L model, KAMYONET<br>cins, 20 <b>devamını oku</b> | Muhammen Bedeli<br>119.000,00 TL<br>incele<br>ihale Evrak Listesi |
|                                  |                                                                                                    |                                                                   |
| 1. Ihale                         | Bursa 7. Icra Dairesi 2022/2082 Talimat 2 2 Kez Tekif Verildi                                                                                                    | 02.01.2023 14:10:00<br>Ihale Bitiş Tarihi                         |
|                                  |                                                                                                    | Muhammen Bedeli<br>270.000,00 TL                                  |
|                                  | Bursa II, Nilüfer Ilçe, GORUKLE/SAKARYA Mahalle/Köy, 5256 Ada, 3 Parsel, 8 Nolu Bağımsız Bölüm Kıymet takdirine konu taşınmaz<br>Bursa ili,Nilüfer İlçesi Görükle -Sakarya Mahallesi sınırları içinde Erguvan Sokağa cephelidir. Satışa konu parsel Görükle m <b>devamını</b><br>oku | İncele                                                            |

### İHALE İNCELEME, TEMİNAT YATIRMA VE TEKLİF VERME ALANLARI

Arama ya da sorgulama işlemleri sonrasında listelenen ihalelerin üstüne/incele düğmesine tıklanması ile ihale inceleme ekranı açılmaktadır.

Bu ekrandan ihaleye ilişkin bilgi ve belgelere erişilmekte, teminat yatırma ya da teminatsız giriş tanımlaması yapılabilmektedir. Teminatlı/Teminatsız giriş tanımlaması sonrası ekranda teklif verme alanları açılmaktadır.

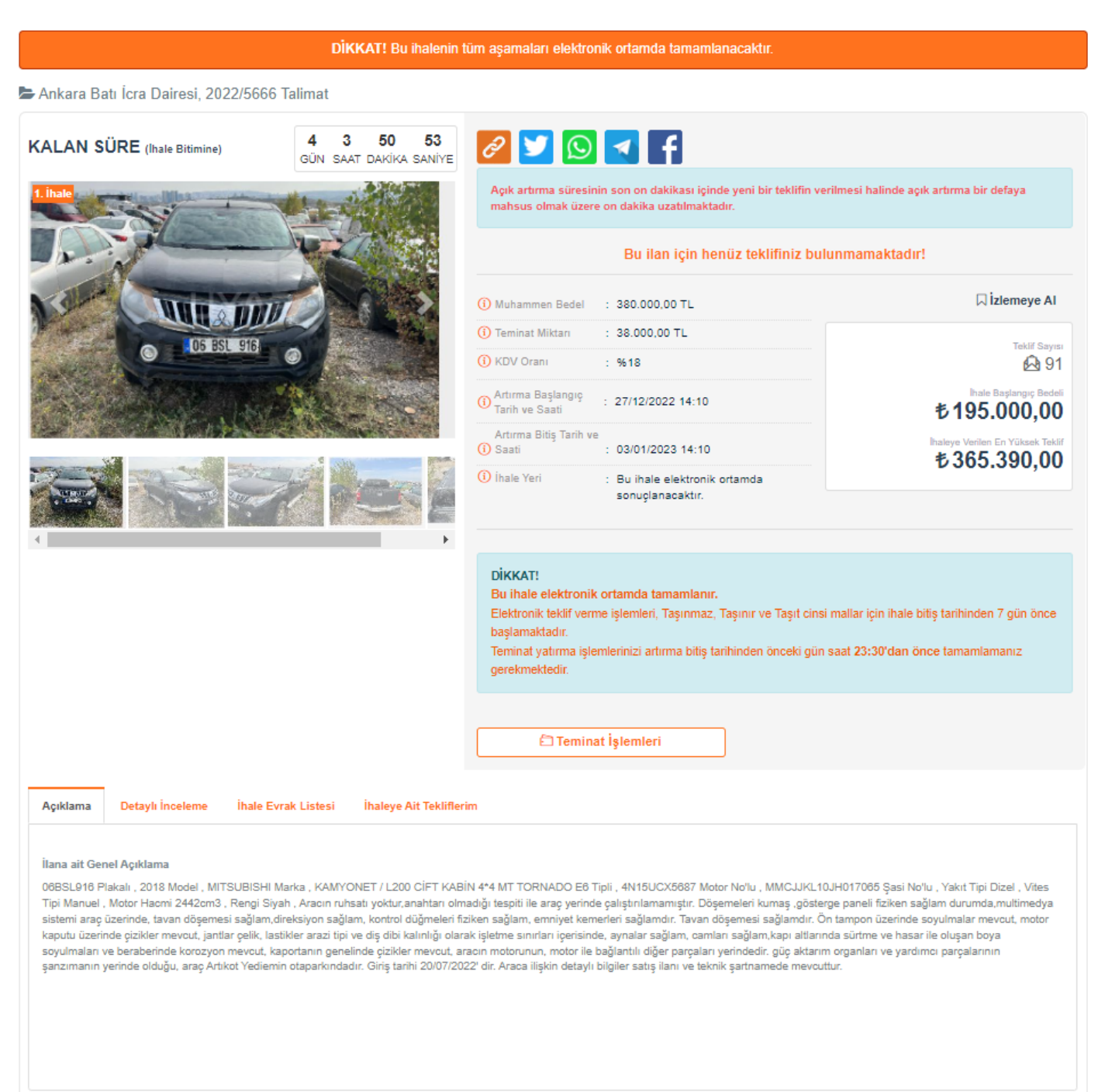

<u>Açıklama:</u> İhaleye ait genel açıklamaların gösterildiği alandır.

*İzlemeye Al:* Kullanıcı tarafından ihalenin izlemeye alınması tanımlamasının yapıldığı alandır.

Fotoğraf Alanı: Satışı gerçekleştirilecek olan mala ilgili birim tarafından ilişkilendirilmiş fotoğrafların gösterildiği alandır.

Detaylı İnceleme: İhaleye ait detayların gösterildiği alandır.

<u>Teminat İşlemleri:</u> Teminat yatırma işlemlerinin yapıldığı ekranı açmaktadır.

<u>İhale Evrak Listesi:</u> İhaleye ait satış ilanının, düzeltme ilanının ve ekleri ile artırma sonuç tutanağının gösterildiği alandır.

<u>İhaleye Ait Tekliflerim:</u> Kullanıcı tarafından ihaleye verilen tekliflerin gösterildiği alandır.

<u>Muhammen Bedel, Teminat Miktarı, KDV Oranı, İhale Başlangıç/Bitiş Tarihleri ve İhale Yeri:</u> İhalenin başlayış ve bitiş tarihlerinin; ihalenin yapılacağı fiziki yerin adres ve tarih bilgilerinin; ihale edilen mala takdir edilmiş bulunan kıymetin, ihaleye katılım için yatırılması gereken teminatın ve satış bedeli üzerinden alınacak olan KDV oranının gösterildiği alandır.

<u>Teklif Sayısı, İhale Başlangıç Bedeli, İhaleye Verilen En Yüksek Teklif, Size Ait Son Teklif ve Satış Durumu Alanı:</u> İhale başlangıç bedelinin, ihaleye verilen en yüksek teklif tutarının, teklif toplam sayısının, size ait son teklif tutarının ve satış durumunun gösterildiği alandır.

### Teminat İşlemleri

- *Fiziki ortamda sonuçlanacak ihaleler* için Taşınmaz ihalelerinde ihale bitiş tarihine 20 gün, taşınır/taşıt ihalelerinde ihale bitiş tarihine 10 gün kala, ihaleye teminatlı/teminatsız giriş tanımlama işlemlerine başlanılmakta ihale bitiş tarihinden önceki gün gece yarısı 23.30'da sonlandırılmaktadır.
- *Elektronik ortamda sonuçlanacak ihaleler* için ihale bitiş tarihine 7 gün kala, ihaleye teminatlı/teminatsız giriş tanımlama işlemlerine başlanılmakta ihale bitiş tarihinden önceki gün gece yarısı 23.30'da sonlandırılmaktadır.

| Teminat İşlemleri                                                                                                    | ×                                                                                                    |
|----------------------------------------------------------------------------------------------------|----------------------------------------------------------------------------------------------------|
| Bu t                                                                                                    | ir elektronik ihaledir. Bu ihalenin tüm aşamaları elektronik ortamda tamamlanacaktır.                                                                                                    |
| DİKKAT!<br>Online teminat yatım<br>gerekmektedir.<br>* Satış talep eden ve<br>* Teminat mektubu si<br>* Artımaya katilmak<br>* Açık artıma konus;<br>Veya bu kişilerin tem<br>dairesine müracaat e<br>gerekmektedir.<br>Bu ihale elektronik | na işlemlerinizi en geç artırma süresinin bitiminden önceki gün saat <b>23:30'dan önce</b> tamamlamanız<br>artırmaya katılmak isteyen alacaklının,<br>unarak ihaleye katılmak isteyenlerin,<br>işteyen hissedanınya sahiplerinin,<br>artırmaya katılmak isteyenlerin,<br>u malı beliri paylarla satın almak isteyenlerin,<br>silcilerinin en geç artırma süresinin sona ermesinden önceki iş günü mesai bitimine kadar satışı yapan icra<br>tırmeleri ve yatınıması gereken teminat miktan olması halinde başvuru anında icra dairesi hesabına yatırmalan<br><b>ortamda tamamlanır.</b> |
| TEMİNATLI İŞLEM                                                                                                    | TEMİNATSIZ İŞLEM                                                                                                    |
| İşlem                                                                                                    | Online Terninat Öderne<br>Terninat Kimin Adına Yatırmak İstiyorsunuz?<br>(a) Kendi Adıma (b) Kurum Adına<br>(c) Terninat Yatır                                                                                                    |
|                                                                                                    | Kapat                                                                                                    |

#### Teminatlı İşlem Alanı

Kullanıcının teminat yatıracak kişilerden olması halinde, ticari tüzel kişilik adına mı, kendi adına mı işlem yapacağını seçerek teminat yatırma işlemlerini yaptığı alandır.

<u>Online Teminat Ödeme:</u> T.Vakıflarbankası T.A.O. da bulunan hesaplar üzerinden, online olarak teminat miktarının yatırılması işlemi seçiminin yapıldığı alandır.

<u>Kimin Adına Teminat Yatırıldığının Seçimi:</u> Kullanıcının kendi adına mı yoksa yetkilisi olduğu ticari tüzel kişilik adına mı teminat yatırma işlemi yapıldığının seçildiği alandır.

Kurum adına işlem yapılmak istenildiğinde, ilgili alana MERSİS numarası girilmesi gerekmekte olup girilen MERSİS numaralı kurumun kayıtlarında, kullanıcının yetkili/temsilci/ortak olması halinde işlem yapmasına izin verilmektedir. MERSİS numarası olmayan veya hata alınan durumlarda satışı gerçekleştiren birime başvurularak ihaleye giriş izni tanımlaması yaptırılmalıdır.

Kimin adına işlem yapılacağı seçimi sonrası "Teminat Yatır" düğmesine tıklanılarak "Ödeme Yap" ekranı açılmaktadır. Ödeme yap ekranından kendi adına kayıtlı olan bir hesaptan mı yoksa başka bir kişi/kurum adına olan hesaptan mı teminat yatırılacağı seçimi yapılır.

<u>Kendi Hesaplarım İle Ödeme:</u> Kullanıcıya ait olan T.Vakıflarbankası T.A.O da bulunan hesapları listelenmekte ve seçilen hesaptan gerekli teminat alınmaktadır. Hesaplar listelenmeden önce kullanıcının bankada kayıtlı mobil telefon numarasına banka tarafından şifre gönderilmektedir.

<u>Diğer Kişi/Kurum Hesabi İle Ödeme</u>: Kullanıcıya ait olmayan T.Vakıflarbankası T.A.O hesaplar için internet bankacılığı ekranı açılmakta ve giriş işlemi tamamlanarak ekrandan çıkıldıktan ve bankacılık ekranı kapatıldıktan sonra hesaplar listelenmektedir. Seçilen hesaptan gerekli teminat alınmaktadır.

| Ödeme Yap X                                                          |               |                           |                                 |                     |                    |               |                        |                  |
|----------------------------------------------------------------------|---------------|---------------------------|---------------------------------|---------------------|--------------------|---------------|------------------------|------------------|
| Teminat Tutarı 🔹 11,10                                               |               | Kendi                     | Hesaplarım il                   | e Ödeme             |                    |               |                        |                  |
|                                                                      |               | 'akıfbarı                 | nk Hesap Listes                 | i                   |                    |               |                        |                  |
| Ödeme Tipi                                                           | Se            | ç                         | Şube Adı                        | Şube<br>Kodu        | Hesap No           | Hesap<br>Tipi | Taksit/Masraf          | Bakiye<br>Durumu |
| Kendi Hesanlarım ile Örleme                                          | С             | Seç                       | BAŞKENT<br>ŞUBESİ               | S00330              | Or                 | VADESIZ       | Tek Çekim Masraf: 60 🗸 | Yeterli Bakiye   |
|                                                                      | С             | Seç                       | BAŞKENT<br>ŞUBESİ               | S00330              | 00                 | VADESIZ       | Tek Çekim Masraf: 50 🗸 | Yeterli Bakiye   |
| SMS Onay Hesaplan Listele                                            |               |                           |                                 |                     |                    |               |                        |                  |
|                                                                      |               |                           |                                 |                     |                    |               | Kapat                  | Ödeme Yap        |
| Kapat Odeme Yap                                                      |               | * 14                      |                                 |                     |                    |               |                        |                  |
| iştem Online Terminat Ödeme 🗸 🗸                                      | ( <u> </u> =w | ifank later               | er farlænder Gorg e C           | name<br>Come        |                    |               | n x                    |                  |
| Teminat Kimin'Adina Yatirmak istiyorsunuz?<br>Kend Adima Kurum Adina | 3             | estaubesiz.<br>1928 Walai | akifbank.com.tr/bires<br>íBanik | sel/tr/login/sitre? | T=88/040/30=384005 |               | <u>IR</u> LN           |                  |
| (1) Terminat Yatır                                                   |               | loș Gel                   | diniz                           |                     |                    |               |                        |                  |
|                                                                      | ō             | Mojter /                  | Binys<br>T.C. KMIR Nameres      | el                  |                    | Ticari        |                        |                  |
| Kanat                                                                |               | Muşter                    | n / I.C. K.mlík Numerer         | 12) Y9211           |                    |               |                        |                  |
| Сарик                                                                |               | Sifreniz<br>Şifrenis      | zi Yazın                        |                     |                    |               |                        |                  |
|                                                                      |               | Şifreen Yol               | k/Unotture                      |                     |                    |               |                        |                  |

| DikkATI         Online terninat yatırma işlemlerinizi en geş artırma süresinin bitiminden önceki gün saat 23:30'dan önce tamamlamanız         gerekmektedir.         * Satış takeye den ve artırmaya katılımak isteyen alacaklınır.         * Terninat mektubu sunarak ihaleye katılmak isteyen alacaklınır.         * Terninat mektubu sunarak ihaleye katılmak isteyen alacaklınır.         * Terninat mektubu sunarak ihaleye katılmak isteyenlerin,         * Açlı artırma konsus malı beliri paylara satın almak isteyenlerin,         * Açlı artırma konsus malı beliri paylara satın almak isteyenlerin,         * Açlı artırma konsus malı beliri paylara satın almak isteyenlerin,         * Açlı artırma konsus malı beliri paylara satın almak isteyenlerin,         * Açlı artırma konsus malı beliri paylara satın almak isteyenlerin,         * Veş abu iştiğen memilerilenine meştarime sinesiden önceki iş günü mesalı bitimire kadar satışı yayan irca         dairesine müracaat etmeleri ve yatrırıması gerekmetdedir.         Bu ihale elektronik ortamda tamamlanır.         TEMINATLI İşLEM       TEMINATSIZ İşLEM         İşlem       Hissedar Kişi         İşlem       Hissedar Kişi         İşlem       Hissedar Kişi         İşlem       Hissedar Kişi         İşlem       Hissedar Kişi         İşlem       Hissedar Kişi         İşlem       Hissedar Kişi         İş | Teminat İşlemleri × Bu bir elektronik ihaledir. Bu ihalenin tüm aşamaları elektronik ortamda tamamlanacaktır.                                                                                                    | <b>Teminatsız İşlem Alanı</b><br>Kullanıcının teminatsız ihaleye katılacak kişilerden<br>olması halinde ilgili seçimin yapıldığı ekrandır.                                                                                                    |
|----------------------------------------------------------------------------------------------------|----------------------------------------------------------------------------------------------------|----------------------------------------------------------------------------------------------------|
| verebilmektedir.                                                                                                    | <ul> <li>DiKATT !</li> <li>Dina teminat yatırma işlemlerinizi en geç artırma süresinin bitiminden önceki gün saat 23:30'dan önce tamamlamanız gerekmektediz.</li> <li>a faşı talep eden ve artırmaya katılınak isteyen alacaklının,</li> <li>a faninat mektubus sunarak ihaleye katılınak isteyen alacaklının,</li> <li>a minsi vasıtasyla artırmaya yatılınak isteyen alacaklının,</li> <li>a mislici vasıtasyla artırmaya yatılınak isteyen alacaklının,</li> <li>a fanisti vasıtasyla artırmaya katılınak isteyenenin,</li> <li>a fanisti vasıtasyla artırmaya katılınak isteyenenin,</li> <li>a tamisti vasıtasyla artırmaya tartırma süresinin sona ermesinden önceki iş günü mesai bitimine kadar satışı yapan icra dairesine müracaat etmeleri ve yatırılması gereken teminat miktarı olması halinde başvuru anında icra dairesi hesabına yatırmalar gerekmektedir.</li> <li>Bu inale elektronik ortamda tamamlanır.</li> </ul> TEMINATLI İŞLEM TEMINATSIZ İŞLEM <ul> <li>İşlem Hissedar Kişi</li> <li>iğlem</li> <li>ifisedar Kişi</li> <li>iğlem</li> </ul> | Hissedar Kişi/Vekili tanımlamaları mal ile hissedar ilişkisi<br>kurulmuş olması halinde Kullanıcı tarafından yapılabilmektedir.<br>Alacaklı Kişi/Vekili/Temsilcisi,<br>Hissedar Kişi/Vekili/Temsilcisi,<br>Teminat Mektubu İle Giriş,<br>Ortak Hissedarlar Adına Katılım,<br>Vekâleten Başkası Adına Katılım,<br>İpotek Sahibi Kişi/Vekili/Temsilcisi,<br>Rehin Sahibi Kişi/Vekili/Temsilcisi,<br>Diğer Haciz/Rehin Alacaklısı Kişi/Vekili/Temsilcisi<br>Giriş izni tanımlamaları, <u>Artırma süresi bitiminden önceki iş</u><br><u>günü mesai bitimine kadar birime başvurulmak koşuluyla</u><br>Birim tarafından yapılmaktadır.<br>İhaleye sadece gerçek kişiler katılabilmekte ve kendi adına yada<br>sadece tanımlama yaptırdığı kişi/kurum adına teklif<br>verebilmektedir. |

| • Teklif verin                                |                         | Size Ait<br>も                                                  | Son Teklif<br><b>0,00</b> |
|-----------------------------------------------|-------------------------|----------------------------------------------------------------|---------------------------|
| Teklif Miktarı                                | +100,00                 | ✓ Teklif Ver                                                   |                           |
| Muhammen Bedel 0                              | Üzerinde Teklif Ver     |                                                                |                           |
| * Lütfen teklif vereceğiniz m                 | íktarı kontrol ediniz.  |                                                                |                           |
| * Teklifler arasındaki fark, sa<br>az olamaz. | ıtışa çıkarılan malın m | nuhammen bedelinin binde birinden ve herhâlde Yüz Türk Lirasır | ıdan                      |

#### **Teklif Verme Alanı**

Teminatlı/teminatsız giriş izni tanımlamasının başarılı olması sonrasında kullanıcıya teklif verme ve otomatik teklif tanımlama alanı açılmaktadır. Bu alandan ihaleye vereceği teklifleri girebilmektedir. İhaleye konu mal hakkında ayrıntılı bilgi sahibi olabilmek için teklif vermeden önce ihale evrak listesi alanından ihale evrakları incelenmelidir.

Size Ait Son Teklif: Kullanıcı tarafından başarılı şekilde verilen en yüksek teklifin gösterildiği alandır.

Muhammen Bedel Üzerinde Teklif Ver: Malın kıymetinin üzerinde bir tutarda teklif verilecek ise bu seceneğin secilmesi gerekmektedir.

+100,00(yada %0,1): Bu düğmeye basılması halinde son teklif tutarı/teklif miktarı alanında yazan tutarın üstüne, teklifler arasındaki asgari tutarda artırım oranını ekleyerek teklif tutarının güncellenmesi sağlanır.

Teklif Ver: Bu düğmeye basılması halinde teklif miktarı alanında yazan rakam teklif olarak sisteme kaydedilir. Verilen tekliften vazgeçme/değiştirme işlemleri yapılamamakta olup yazılan tutarın dikkatlice gözden geçirilmesi gerekmektedir.

Fiziki ortamda sonuçlanacak ihaleler için ihale bitiminden önceki gün gece yarısı elektronik ortamda teklif verilmesi işlemi sonlandırılmaktadır. Elektronik ortamda verilen en yüksek teklif ile fiziki ihale başlamaktadır.

Elektronik ortamda sonuçlanacak ihaleler için ihale bitim saatine kadar elektronik ortamda teklif verilebilmektedir.

İhaleye sadece gerçek kişiler katılabilmekte ve kendi adına yada sadece tanımlama yaptırdığı kişi/kurum adına teklif verebilmektedir.

Teklif verme süresi bitimine kadar teminatlar ödeme işlemleri sayfasından geri alınabilmektedir. Teklif verme süresi bitimi sonrasında teminatlar en az bir gün sonra birim tarafından iade edilmektedir.

| O Teklif verin | Otomatik teklif tanımlayın | Size Ait Son Teklif<br><b> も</b> 0,00 |
|----------------|----------------------------|---------------------------------------|
| Artış Tutarı   | Maksimum Tutar             | ✓ Otomatik Teklif Tanımla             |

#### **Otomatik Teklif Tanımlama**

Kullanıcı tarafından verilebilecek en yüksek teklif miktarının ve artış oranlarının girişinin yapıldığı alandır.

Sadece fiziki ortamda sonuçlanacak olan ihaleler için otomatik teklif tanımlanabilmekte olup ihale bitiminden önceki gün gece yarısına kadar <u>elektronik ortamda</u> teklif verilmesi halinde çalışmaktadır, fiziki ihalede verilen teklifler için kullanılmamaktadır.

# **İHALELERİM**

# TEKLİF VERDİĞİM İHALELER

İhalelerim alanında bulunan Teklif Verdiklerim alanının seçimi ile katılımcı tarafından teklif verme işlemi yapılmış bulunan, ihale bitiş tarihi üzerinden 180 gün geçmemiş olan ihaleler gösterilmektedir.

#### Teklif Verdiğim İhaleler

| (i) 8 sonuç bulundu.  | Teklif Verdiğim İhaleler için sonuçlar listeleniyor                          |                                                           | En fazla 200 ihale listeleni                                  |
|-----------------------|------------------------------------------------------------------------------|-----------------------------------------------------------|---------------------------------------------------------------|
|                       | Test 2. İcra Dairesi 2022/84 Icra                                            | İhale Yayından Kaldırılmıştır<br>18.12.2022 19.01.03      | <b>19.12.2022 13:33:00</b><br>Ihale Bitiş Tarihi              |
|                       | 1 Adet TEST TEST TEST TEST TEST TEST TEST TES                                | ST TEST TESTTEST TEST TESTTEST TEST TES                   | Son Tekki Tutarınız<br>1.006.500,00 TL<br>İhale Evrak Listesi |
|                       | Test 2. İcra Dairesi 2022/80 Icra                                            | İhale Sonucu Girilmemiştir     Teklif Süreci Sona Erdi    | <b>19.12.2022 13:31:00</b><br>Ihale Billip Tarihi             |
| Ser 19                | 11 Adet 11 Adet 11 Adet 11 Adet 11 11                                        |                                                           | Son Teklif Tutarınız<br>500,00 TL<br>İhale Evrak Listesi      |
|                       | Test 2 İcra Dairesi 2022/80 Icra                                             |                                                           |                                                               |
| the world - and       | KAYIT NO: 10938906222                                                        | Birinci Aliciya Sure Verildi     Sate İşlemlerine Geçildi | 16.12.2022 18:11:43<br>Satiş Tarihi                           |
| A REALING             |                                                                              |                                                           | San Teklif Tutarınız<br>210,00 TL                             |
| and the second second | 444 Adet test işlemleri için oluşturulmuştur test işlemleri için oluşturulmu | ştur                                                      | Satis Tutan<br>210,00 TL                                      |
|                       |                                                                              |                                                           | ACCOUNT OF THE POLYMENT AND A                                 |

<u>İncele:</u> Düğmesine Tıklanarak ihalenin inceleme, teminat işlemleri ve teklif işlemleri ekranı açılmaktadır.

*<u>İhale Evrak Listesi</u>: Düğmesine tıklanarak ihalenin satış ilanı, düzeltme ilanı, ilanların ekleri ve artırma sonuç tutanağı evraklarının görüntülen mesi ekranı açılmaktadır. Evraklar seçilip bilgisayara ya da mobil cihazlara indirilmesi sonrası UYAP doküman editörü ile görüntülenebilmektedir. </u>* 

# TEMİNAT YATIRDIĞIM İHALELER

İhalelerim alanında bulunan Teminatını Yatırdıklarım alanının seçimi ile katılımcı tarafından teminat yatırma işlemi yapılmış bulunan, ihale bitiş tarihi üzerinden 180 gün geçmemiş olan ihaleler gösterilmektedir.

#### Teminatını Yatırdığım İhaleler

| Sadece son 6 ay içerisinde sorgulama yapılmaktadır |                                                                                                    |                                                                                                    |  |  |  |  |  |
|----------------------------------------------------|----------------------------------------------------------------------------------------------------|----------------------------------------------------------------------------------------------------|--|--|--|--|--|
| 🛈 6 sonuç bulundu.                                 | Teminatını Yatırdığım İhaleler için sonuçlar listeleniyor                                                                                                    | En fazla 200 ihale listelenir.                                                                                              |  |  |  |  |  |
|                                                    | Test 2. İcra Dairesi 2022/84 Icra       ⊙ ihale Yayından Kaldırılmıştır         C™ KAYIT NO: 11030348790       16.12.2022 19.01.03         1 Adet TEST TEST TEST TEST TEST TEST TEST TES                                                                                              | 19.12.2022 13:33:00<br>Ihale Bitiş Tarihi<br>Malın Muhammen Bedeli<br>10,00 TL<br>İhale Evrak Listesi                       |  |  |  |  |  |
| I hale                                             | Test 2. İcra Dairesi 2022/80 lcra       Ihale Sonucu Girilmemiştir         Teklif Süreci Sona Erdi       Teklif Süreci Sona Erdi         11 Adet 11 Adet 11 Adet 11 Adet 11 11       Teminat Durumu: Teminat İade Edildi                                                              | 19.12.2022 13:31:00<br>Ihade Bilitip Tarihi<br>Malin Muhammen Bedeli<br>0,10 TL<br>İhale Evrak Listesi                      |  |  |  |  |  |
| 2. inte                                            | Test 2. İcra Dairesi 2022/80 Icra       Image: Status Islamilerine Gespildi         KAYIT NO: 10938906222       Status Islamilerine Gespildi         444 Adet test işlemleri için oluşturulmuştur test işlemleri için oluşturulmuştur         İ Teminat Durumu: Teminat Iade Edilemez | 16.12.2022 18:11:43<br>Satis Tarihi<br>Malin Muhammen Bedeli<br>10,00 TL<br>Satis Tutan<br>210,00 TL<br>İhale Evrak Listesi |  |  |  |  |  |

*İncele:* Düğmesine Tıklanarak ihalenin inceleme, teminat işlemleri ve teklif işlemleri ekranı açılmaktadır.

*<u>İhale Evrak Listesi</u>: Düğmesine tıklanarak ihalenin satış ilanı, düzeltme ilanı, ilanların ekleri ve artırma sonuç tutanağı evraklarının görüntülen mesi ekranı açılmaktadır. Evraklar seçilip bilgisayara ya da mobil cihazlara indirilmesi sonrası UYAP doküman editörü ile görüntülenebilmektedir.* 

# TAKİP ETTİĞİM İHALELER

İhalelerim alanında bulunan İzlediklerim alanının seçimi ile katılımcı tarafından izlemeye alınan, ihale bitiş tarihi üzerinden 180 gün geçmemiş ihaleler gösterilmektedir.

#### İzlediğim İhaleler

| Sadece son 6 ay içerisinde sorgulama yapılmakta | adır                                                                                                    |                                                                                                    |
|-------------------------------------------------|----------------------------------------------------------------------------------------------------|----------------------------------------------------------------------------------------------------|
| (i) 334 sonuç bulundu.                          | Izlenen İhaleler için sonuçlar listeleniyor                                                                                                    | En fazla 200 ihale listelenir.                                                                                                    |
| 1. Inate                                        | Ankara Batı İcra Dairesi 2022/2293 Talimat (© İhale Süreci Devam Ediyor                                                                                                    | <b>17.01.2023 10:40:00</b><br>Îhale Bitiş Tarihi                                                                                        |
|                                                 | Ankara İl, Sincan İlçe, MARAŞAL ÇAKMAK Mahalle/Köy, OYDUÇ Mevkii, 42 Ada, 17 Parsel, 1. KAT 7 NOLU BAĞ. BÖLÜM Nolu<br>Bağımsız Bölüm Taşınmazın borçlu adına isabet eden tam hissesi satışa çıkanımıştır. Mareşal Çakmak Mahallesi, 42 ada, 17 parsel,<br>1.Kat <mark>devamını oku</mark>  | Malim Muhammen Bedeli<br>750.000,00 TL<br>Ihaleye Verlen Son Teklf<br>0,00 TL<br>İncele<br>İhale Evrak Listesi                          |
|                                                 | Ankara Pati Jara Dairagi 2022/2202 Talimat                                                                                                    | Takipten Çikar                                                                                                    |
|                                                 | KAYIT NO: 10917352243                                                                                                    | 17.01.2023 10:20:00<br>Ihale Bitiş Tarihi                                                                                               |
|                                                 | Ankara İl, Sincan İlçe, MARAŞAL ÇAKMAK Mahalle/Köy, GÖKYER Mevkii, 29 Ada, 14 Parsel, ZEMİN KAT 3 NOLU BAĞ. BÖLÜM<br>Nolu Bağımsız Bölüm Taşınmazın borçlu adına isabet eden tam hissesi satışa çıkanılmıştır. Ankara İli, Sincan İlçesi, Mareşal Çakmak<br>Maha <mark>devamını oku</mark> | Malin Muhammen Bedeli<br>475.000,00 TL<br>Ihaleye Verlen Son Tekif<br>0,00 TL<br><b>incele</b><br>Ihale Evrak Listesi<br>Takipten Çıkar |
|                                                 |                                                                                                    |                                                                                                    |
|                                                 | Ankara Gayrimenkul Satış Icra Dairesi 2022/10 Talimat () ihale Süreci Devam Ediyor<br>KAYIT NO: 10877820377                                                                                                    | 11.01.2023 14:50:00<br>Ihale Bitiş Tarihi                                                                                               |
|                                                 | Ankara İl, Keçiören İlçe, ÇİÇEKLİ Mahalle/Köy, 31891 Ada, 8 Parsel, 3. Bodrum Kat 1 nolu Nolu Bağımsız Bölüm TAŞINMAZIN<br>KONUMU ve AÇIK ADRESİ: Değerlemeye konu taşınmaz, Çiçekli Mahallesi sınırları içerisinde konumlu olup, Bilinç sokakta yer<br>almaktad <b>devamını oku</b>       | Malim Muhammen Bedeli<br>230.000,00 TL<br>Ihaleye Verten Son Teklf<br>0,00 TL<br>İncele<br>İhale Evrak Listesi<br>Takipten Çıkar        |

incele: Düğmesine Tıklanarak ihalenin inceleme, teminat işlemleri ve teklif işlemleri ekranı açılmaktadır.

Takipten Çıkar: Düğmesine tıklanarak ilgili ihalenin izlemeden çıkartılması sağlanmaktadır.

*İhale Evrak Listesi:* Düğmesine tıklanarak ihalenin satış ilanı, düzeltme ilanı, ilanların ekleri ve artırma sonuç tutanağı evraklarının görüntülen mesi ekranı açılmaktadır. Evraklar seçilip bilgisayara ya da mobil cihazlara indirilmesi sonrası UYAP doküman editörü ile görüntülenebilmektedir.

# KAZANDIĞIM İHALELER

İhalelerim alanında bulunan Kazandığım İhaleler alanının seçimi ile katılımcının ihale alıcısı kaydı yapılmış olduğu, ihale bitiş tarihi üzerinden 180 gün geçmemiş ihaleler gösterilmektedir.

Kazandığım İhaleler

| diğer işlemler için ilgili icra dairesi / sa | tış memurluğu ile irtibata geçilmesi gerekmektedir. Verilen süre içerisinde ödeme yapılm | adığı takdirde ihale kararı kaldırıla                       | acaktır.                                      |
|----------------------------------------------|------------------------------------------------------------------------------------------|-------------------------------------------------------------|-----------------------------------------------|
| <ol> <li>24 sonuç bulundu.</li> </ol>        | Kazanılan İhaleler için sonuçlar listeleniyor.                                           |                                                             | En fazla 200 ihale listeleni                  |
| ihale                                        | Test 2. İcra Dairesi 2022/80 Icra                                                        | Birinci Alıcıya Süre Verildi<br>Satış İşlemlerine Geçildi   | <b>16.12.2022 23:59:59</b><br>Satış Tarihi    |
|                                              | İhale Alıcısı olarak kayıtlısınız!                                                       |                                                             | Satış Tutan<br>0,01 TL<br>Ödeme Yap           |
|                                              |                                                                                          | 🚍 Birim IBAN Göster                                         | İhale Evrak Listesi<br>Birime Evrak Gönder    |
| hale                                         | Test 2. İcra Dairesi 2022/80 Icra                                                        | ③ Birinci Alıcıya Süre Verildi<br>Satış İşlemlerine Geçildi | <b>16.12.2022 23:59:59</b><br>Satış Tarihi    |
| A THE BYAT                                   | İhale Alıcısı olarak kayıtlısınız!(Sistem Üzerinden Satış Tutarı Ödemesi Yapılmıştır.)   |                                                             | Satış Tutan<br>0,01 TL<br>İhale Evrak Listesi |
|                                              |                                                                                          | 🚍 Birim IBAN Göster                                         | Birime Evrak Gönder                           |
|                                              | Test 2. İcra Dairesi 2022/80 Icra                                                        | ③ Birinci Alıcıya Süre Verildi<br>Satış İşlemlerine Geçildi | <b>28.11.2022 23:59:59</b><br>Satış Tarihi    |
|                                              | İhale Alıcısı olarak kayıtlısınız!(Sistem Üzerinden Satış Tutarı Ödemesi Yapılmıştır.)   |                                                             | Satiş Tutan<br>100,00 TL                      |
|                                              |                                                                                          |                                                             | İhale Evrak Listesi                           |
|                                              |                                                                                          | 🚍 Birim IBAN Göster                                         | Birime Evrak Gönder                           |

<u>İncele:</u> Düğmesine Tıklanarak ihalenin inceleme, teminat işlemleri ve teklif işlemleri ekranı açılmaktadır.

<u>Ödeme Yap</u>: Satışı gerçekleştiren birim tarafından satış tutarı kalanı olarak girilmiş bulunan tutarın T.Vakıflarbankası TAO hesabı üzerinden ödemesinin yapılabildiği ekranı açmaktadır.

<u>Birim IBAN Göster:</u> Havale/EFT ile ödeme yapılması işlemlerinde kullanılmak üzere satışı gerçekleştiren birimin IBAN numarasının gösterildiği alandır. Havale/Eft işlemlerinde ödeme nedeni, dosyası ve kimin adına yapıldığının açıklama kısmına yazılması unutulmamalıdır.

<u>Ihale Evrak Listesi</u>: Düğmesine tıklanarak ihalenin satış ilanı, düzeltme ilanı, ilanların ekleri ve artırma sonuç tutanağı evraklarının görüntülen mesi ekranı açılmaktadır. Evraklar seçilip bilgisayara ya da mobil cihazlara indirilmesi sonrası UYAP doküman editörü ile görüntülenebilmektedir. <u>Birime Evrak Gönder</u>: Düğmesine tıklanarak ilgili birime evrak gönderilmesi işlemleri gerçekleştirilmektedir.

# İLETİŞİM BİLGİLERİM

Ana sayfada bulunan İletişim Bilgileri alanının seçimi ile kullanıcının iletişim bilgilerinin görüntülenebildiği ve güncellenebildiği sayfa açılmaktadır.

Her güncelleme işleminde kişiye SMS onay kodu gönderilmektedir.

Sıkıntı yaşanmaması için bilgisayar üzerinden işlem yapılması yada mobil cihazlarda internet tarayıcısından masaüstü site iste seçeneği seçilmesi gerekmektedir.

| ∩ Ana Sayfa                                               | <sup>⊗</sup> İhaleler                                                           | Ödeme İşlemleri                                       | İletişim Bilgileri                                     | IBAN Bilgileri                   |   | [ | 🖻 İhalelerim 🗸 |
|-----------------------------------------------------------|---------------------------------------------------------------------------------|-------------------------------------------------------|--------------------------------------------------------|----------------------------------|---|---|----------------|
| Q İLETİŞİM                                                | I BİLGİLERİ (U                                                                  | YAP SMS ve E-Posta Bild                               | dirimi)                                                |                                  |   |   |                |
| (i) Bilgi<br>İhale süreçi<br>Bu sayede İ<br>Detaylı bilgi | erini takip etmek iç<br>catıldığınız ihaleler<br>i <mark>çin tıklayınız!</mark> | in 4060 UYAP SMS servi<br>de sizden tüm tekliflerin s | sine abone olabilirsiniz.<br>afhası cep telefonunuza ( | otomatik olarak gönderilecektir. |   |   | ×              |
| (i) <b>Bilgi</b><br>İsim, soy isi<br>Vatandaş P           | m veya mernis gür<br>ortala Giriş                                               | ncelleme işlemlerinizi Vata                           | andaş Portal üzerinden ge                              | arçekleştirebilirsiniz.          |   |   | ×              |
| T.C. Kimlik                                               | No:                                                                             | •                                                     |                                                        |                                  |   |   |                |
| E-Mail Adre                                               | siniz *                                                                         | 2                                                     | 1                                                      |                                  |   |   |                |
| Operatör Ac                                               | lı: *                                                                           | Т                                                     | UR                                                     |                                  | ~ |   |                |
| Telefon No:                                               | *                                                                               | (5                                                    | 05)                                                    |                                  |   |   |                |
|                                                           |                                                                                 | 1                                                     | Onay Kodu Gönder                                       |                                  |   |   |                |

# İBAN BİLGİLERİM

Ana sayfada bulunan İBAN Bilgileri alanının seçimi ile kullanıcının UYAP sisteminde bulunan İBAN bilgilerinin görüntülenebildiği ve kullanıcı tarafından yeni İBAN eklenebildiği sayfa açılmaktadır.

Bu sayfada tanımlanmış İBAN numarası elektronik ortamda teminat iade işlemlerinde sıkıntı yaşanması halinde ilgili birim tarafından katılımcıya teminatının iade edilmesi işlemlerinde kullanılmaktadır.

| ଲି Ana Sayfa                                             | ⊗İhaleler                                                                                                    | Ödeme İşlemleri                                 | İletişim Bilgileri       | IBAN Bilgileri       |                                   |                                 | [                         | 🖻 İhalelerim ~    |  |
|----------------------------------------------------------|----------------------------------------------------------------------------------------------------|-------------------------------------------------|--------------------------|----------------------|-----------------------------------|---------------------------------|---------------------------|-------------------|--|
| BAN Bilgilerim                                           |                                                                                                    |                                                 |                          |                      |                                   |                                 |                           |                   |  |
| Sadece son 6 ay içerisinde sorgulama yapılmaktadır       |                                                                                                    |                                                 |                          |                      |                                   |                                 |                           |                   |  |
| BİLGİ     E-Satış teminat (     Kullan butonu ile        | geri ödeme işlemle<br>aktif etmelisiniz! (                                                                                                    | erinde kullanılmak üzere l<br>Önemle duyurulur. | BAN bilgilerinin mutlaka | tanımlanması gerekme | ektedir. IBAN ekledikten sonra UY | 'AP'a kayıtlı ibanlar arasındar | n kullanmak istediğiniz h | ×<br>esabi Hesabi |  |
| BiLGi<br>Bu sayfada kayd                                 | BİLGİ Bu sayfada kaydedilmiş olan iban numaraları sadece teminat iadesi için kullanılabilmektedir. Teminat yatırma işlemleri entegrasyon kapsamında olan vakıfbank üzerinden gerçekleştirilebilmektedir. |                                                 |                          |                      |                                   |                                 |                           |                   |  |
| 🗷 Teminat İa                                             | adesi İçin Tanı                                                                                                    | ımlı Hesabınız.                                 |                          |                      |                                   |                                 |                           |                   |  |
| Banka Adı                                                |                                                                                                    |                                                 | IBAN No                  |                      |                                   | Durum                           | İşlem                     |                   |  |
| T.VAKIFLAF                                               | R BANKASI T.A                                                                                                    | A.O.                                            | TR                       |                      |                                   | Aktif                           | 🗙 Hesabı Kaldır           |                   |  |
| 3 UYAP'a Kayıtlı Hesaplarım - Listeyi Göster + IBAN Ekle |                                                                                                    |                                                 |                          |                      |                                   |                                 |                           |                   |  |

## ÖDEME İŞLEMLERİ

Ana sayfada bulunan Ödeme İşlemleri alanının seçimi ile kullanıcı tarafından yatırılan teminatların takibinin yapılabildiği ve iade işlemlerinin yapılabildiği sayfa açılmaktadır.

İhale bitiminden önceki gün gece yarısına kadar en yüksek teklifi vermemiş olması halinde kullanıcı tarafından teminat iade alınabilmektedir.

İhale günü geldikten sonra 5 gün içinde "iade iste" düğmesine tıklanılması halinde günde bir defa ilgili birimin iş listesine teminatın iade talebiyle ilgili bir iş düşürülmektedir.

| ो Ana Sa                                                            | ayfa ⊗İhalel                                                                                                    | er Ödem                 | e İşlemleri  | İletişim Bilgileri | IBAN Bilgiler      | i                      |           |               |                | 🖻 İhalelerim ~ |
|---------------------------------------------------------------------|----------------------------------------------------------------------------------------------------|-------------------------|--------------|--------------------|--------------------|------------------------|-----------|---------------|----------------|----------------|
| nd ÖD                                                               | M ÖDEME İŞLEMİ SORGULAMA İşlem Tarihine Göre: Bugün Son Bir Hafta Son İki Hafta Son Bir Ay                                                  |                         |              |                    |                    |                        |           |               |                |                |
| Ta                                                                  | Tarih Aralığı       30.11.2022       -       30.12.2022         İşlem Tarihine Göre Sorgulama Yapılmaktadır.       Toplam 30 Gün Seçilidir. |                         |              |                    |                    |                        |           |               |                |                |
| Sorgula       Corv     15     Kayıt Göster     Tüm Sonuçlarda Arama |                                                                                                    |                         |              |                    |                    |                        |           |               |                |                |
|                                                                     | Dosya No                                                                                                    | Birim Adı               | Dosya Türü   | Ödeme Tutarı       | İşlem Türü         | İşlem Tarihi           | Banka     | Durum         |                |                |
| ÷                                                                   | 2022/80                                                                                                    | Test 2. İcra<br>Dairesi | İcra Dosyası | 1,00 TL            | Teminat<br>Yatırma | 30.11.2022<br>14:42:55 | Vakıfbank | Başarılı 🗹    | Makbuz İndir 📥 | iade iste      |
| +                                                                   | 2022/84                                                                                                    | Test 2. İcra<br>Dairesi | İcra Dosyası | 1,00 TL            | Teminat<br>Yatırma | 16.12.2022<br>18:52:54 | Vakıfbank | İade Edildi 🗹 |                |                |
| +                                                                   | 2022/80                                                                                                    | Test 2. İcra<br>Dairesi | İcra Dosyası | 0,02 TL            | Teminat<br>Yatırma | 16.12.2022<br>18:17:01 | Vakıfbank | İade Edildi 🗹 |                |                |
|                                                                     | Dosya                                                                                                    | Birim                   | Dosya        | Ödeme T            | İşlem              | İşlem Ta               | Banka     | Durum         |                |                |
| 3 Kayıt                                                             | 3 Kayıtlar 1 - 3 Arası Kayıtlar Önceki 1 Sonraki                                                                                            |                         |              |                    |                    |                        |           |               |                |                |

### E-SATIŞ YARDIMCISI

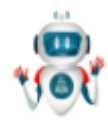

Simgesine tıklanarak E-Satış Yardımcısı ekranı açılmaktadır.

Açılan ekrandan bilgi edinilmek istenilen konu yazılması halinde yazılı şekilde cevap alınmaktadır.

UYAP Bilişim Sistemi Yapay Zeka çalışmalarından biri olan bu uygulama ile sorulabilecek tüm sorulara sistem tarafından cevaplar verilerek ilginin ihale ile ilgili bilgilendirilmesi sağlanmaktadır.

Bu yapı gelen sorular dikkate alınarak güncellenmektedir.

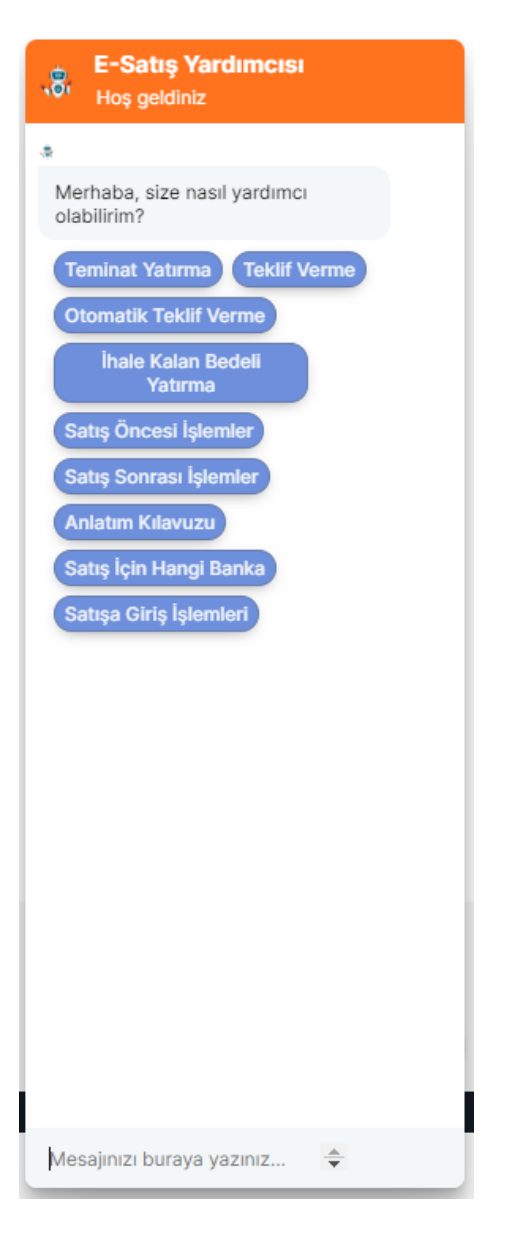

# İŞLEM KAYDININ ALINMASI

Herhangi bir hata ile karşılaşılması halinde, ilgili hatanın yazılımcılar tarafından incelenebilmesi için yapılacak olan işlerin kaydının (log) başlatılmasının ve bitirilmesinin sağlandığı alandır.

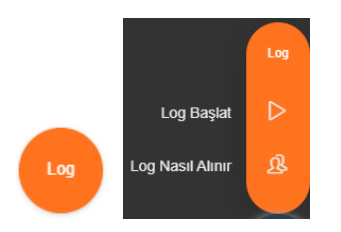